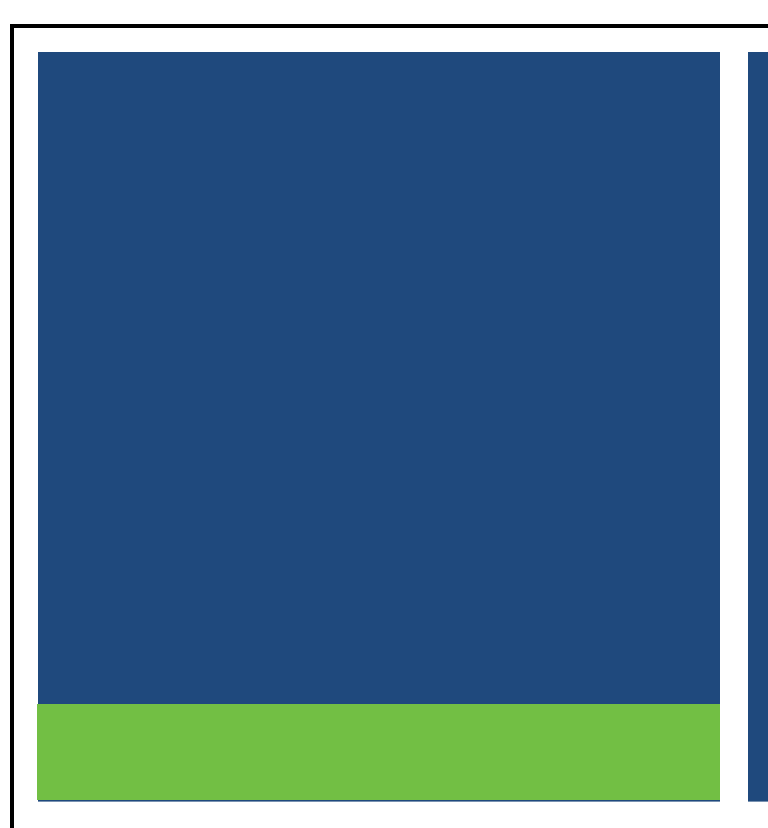

# MSRB Gateway User Manual for Dealers and Municipal Advisors

Version 3.0, May 2025

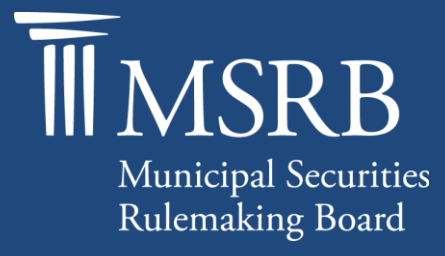

## **Revision History**

| Version | Date             | Description of Changes                                                                                                    |
|---------|------------------|----------------------------------------------------------------------------------------------------|
| 1.0     | April 2012       | Initial version. Created to accommodate increased account management for Issuers, Obligated Persons and Agents.                                                                                                    |
| 1.1     | July 2012        | Updated Gateway Main Menu images.                                                                                                    |
| 1.2     | November<br>2012 | Updated language to reflect Optional G-40 Contacts have similar<br>functional to Primary G-40 Contacts and updated screenshots which<br>show the validation checkbox on the Primary G-40 contact's<br>information. |
| 1.3     | May 2014         | Information on registration functionality is now available in the<br>MRSB Registration Manual to reflect changes to the process under<br>MSRB Rule A-12.                                                           |
| 1.4     | August 2015      | Updated the Resources and Support section to reflect the change in hours of operation for Email Support.                                                                                                    |
| 1.5     | June 2016        | Updated to reflect the user navigation changes to the MSRB.org homepage, MSRB Gateway Login and Main Menu pages.                                                                                                   |
| 2.0     | December<br>2019 | Updated to reflect changes to the MSRB.org homepage and Account Administrator role.                                                                                                    |
| 3.0     | May 2025         | Updated to reflect UI/UX changes to the MSRB.org homepage.                                                                                                    |

### **Resources and Support**

#### Online

MSRB Website: <u>msrb.org</u> EMMA Website: <u>emma.msrb.org</u>

#### **MSRB** Support

Tel: 202-838-1330 Email: <u>MSRBsupport@msrb.org</u> Live Support: 7:30 a.m. - 6:30 p.m. ET Email Support: 7:00 a.m. – 7:00 p.m. ET

#### **Municipal Securities Rulemaking Board**

1300 I Street NW, Suite 1000 Washington, DC 20005 Tel: 202-838-1500

# **Table of Contents**

| Revision History                                         | 1  |
|----------------------------------------------------------|----|
| Introduction                                             | 5  |
| About MSRB                                               | 5  |
| Part 1: Gateway Accounts                                 | 7  |
| User Access to MSRB Gateway                              | 8  |
| Making Submissions to MSRB's Market Transparency Systems | 9  |
| Part 2: Account Administration                           | 11 |
| Access MSRB Gateway User Accounts                        | 11 |
| Confirm Updates Made to the MSRB Gateway User Account    | 15 |
| Create a New MSRB Gateway User Account                   | 15 |
| Grant User Account Access Rights                         | 17 |
| Disable MSRB Gateway User Account                        | 20 |
| Re-Enable User Account                                   | 22 |
| Part 3: Global User Management Functions                 | 25 |
| Modify User Account Details                              | 25 |
| View Account Administrators                              | 28 |
| View User Account History                                | 29 |
| Password Management                                      | 31 |
| Create Password for New MSRB Gateway User Account        | 31 |
| Forgot User Password                                     | 34 |
| User Initiated Password Reset                            | 36 |
| Part 4: Agent Designation Overview                       | 38 |
| Agent Relationships Overview                             | 38 |
| View Relationships with an Agent Organization            | 41 |
| Send an Agent Designation Request                        | 42 |
| Request to Act as an Agent                               | 45 |
| Accept or Decline an Agent Designation Request           | 48 |
| Manage Agent Designation Rights                          | 51 |
| Deactivation of an Agent Relationship                    | 54 |
| Part 5: Groups                                           | 56 |
| Group Roles and Responsibilities                         | 56 |
| Create a New Group                                       | 58 |
| Add User to a Group                                      | 59 |
| Delete a User from a Group                               | 62 |
| Create a Global Account Administrator                    | 63 |
| Remove a Global Account Administrator                    | 64 |
| Create a Group Account Administrator                     | 66 |
| Remove a Group Account Administrator from a Group        | 69 |
| Delete a Group                                           | 72 |

### Introduction

#### **About MSRB**

The Municipal Securities Rulemaking Board (MSRB) was established by Congress in 1975 with the mission to protect investors, issuers and the public interest and to promote efficiency, competition and capital formation. MSRB is a private, self-regulatory organization governed by an independent board of directors with market knowledge and expertise. MSRB does not receive federal appropriations and is funded primarily through fees paid by regulated entities. MSRB is overseen by Congress and the Securities and Exchange Commission.

MSRB's Electronic Municipal Market Access (EMMA) website is a centralized online database operated by MSRB that provides free public access to official disclosure documents and trade data associated with municipal bonds issued in the United States. In addition to current credit rating information, EMMA also makes available real-time trade prices and primary market and continuing disclosure documents for over one million outstanding municipal bonds, as well as current interest rate information, liquidity documents and other information for most variable rate municipal securities. Access to MSRB's market transparency systems is managed through MSRB's Gateway, which serves as a secure access point for authorized users. Dealers and municipal advisors are required to initiate registration with MSRB via the online registration process before an MSRB Gateway organization account is created.<sup>1</sup> Thereafter, the person designated by their firms to be a Master Account Administrator on Form A-12 can add additional User Accounts to their MSRB Gateway organization account and grant access rights to the following MSRB market transparency systems to those users (generally, staff of dealers and municipal advisors or their authorized agents).

- EMMA Dataport
- Real-time Transaction Reporting System (RTRS) Web
- Short-term Obligation Rate Transparency (SHORT) System
- MSRB Form G-37 Submission Portal

Dealers can also grant appointed agents access to MSRB Gateway to submit documents or information to MSRB on their behalf (*e.g.*, primary market disclosure documents submitted for posting on EMMA Dataport). Dealers can also grant MSRB Gateway access to program dealers, remarketing agents, auction agents and designated agents for submitting information to MSRB's RTRS Web and SHORT system.

<sup>&</sup>lt;sup>1</sup>The <u>MSRB Registration Manual</u> provides instructions on how to complete the MSRB registration process using MSRB Form A-12 in MSRB Gateway. To begin the registration process, visit the MSRB website at <u>MSRB.org</u>.

The "groups" feature in MSRB Gateway makes User Account management easier for large organizations. This feature allows the Master Account Administrator to create smaller groups of users that are managed by a Group Account Administrator.

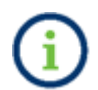

This symbol appears within this manual to call out important information or directions.

#### Disclaimer

This resource is for informational purposes only and should be considered in conjunction with the applicable MSRB rules and any related interpretations. The complete text of all MSRB rules and interpretations is available at <a href="https://www.msrb.org/Rules-and-Interpretations/MSRB-Rules">https://www.msrb.org/Rules-and-Interpretations/MSRB-Rules</a>.

### Part 1: Gateway Accounts

MSRB Gateway accounts can be created in two ways. During initial registration with MSRB via Form A-12, the firm designates the Master Account Administrator (MAA) for the Organization Account, along with other designated contacts. Once the form is approved, MSRB sends instructions to the MAA and any new contacts to establish their accounts. After completing this setup, the MAA can create and manage additional MSBR Gateway User Accounts.

#### **Master Account Administrator**

<u>MSRB Rule A-12(g)</u> requires each broker, dealer, municipal securities dealer or municipal advisor when registering with MSRB to designate a Master Account Administrator on Form A-12, and during the registration process, the firm designates the MAA for the account. Once the form is approved, MSRB sends instructions to the designated MAA to establish their MSRB Gateway Account. Certain functions, such as agent designation, the creation and management of groups, or designating and managing the account administrator user rights can only be performed by the Master Account Administrator.

#### **Account Administrator**

The Master Account Administrator may appoint one or more Account Administrators to assist with their MSRB Gateway account management functions.

#### Self-Management by Users

Users can edit certain limited data on their own account, including email address, mailing address, and phone numbers.

#### **User Access to MSRB Gateway**

To access MSRB Gateway, an MSRB Gateway User Account with a valid User ID and password is required. If you do not have a MSRB Gateway User Account and you are a broker, dealer, municipal securities dealer or municipal advisor, contact an Account Administrator to create your MSRB Gateway User Account. Once your account is created, you will receive an email with instructions on how to set it up.

Go to <u>MSRB.org</u> and click **Gateway Log In** at the top right of the page to access MSRB Gateway.

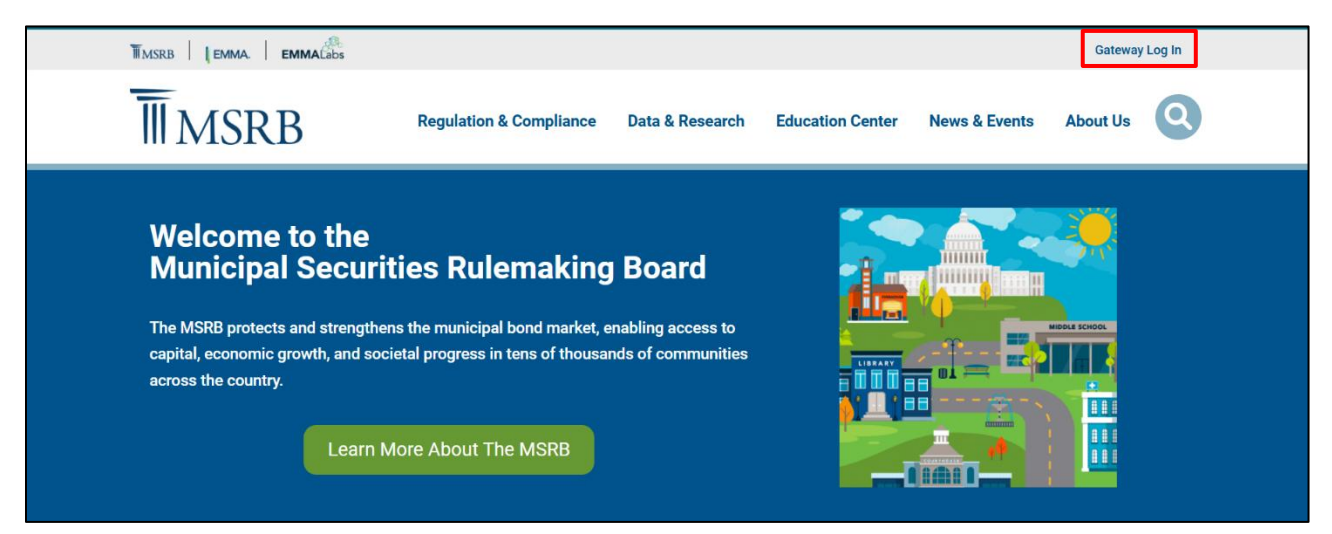

Enter your User ID and Password and then click the Login button.

| Municipal Securities Rulemaking Board | MSRB Home Contact and Support                                                                                                    |
|---------------------------------------|----------------------------------------------------------------------------------------------------|
| Log into MSRB Gateway                 | Welcome to MSRB Gateway, the secure access point for all MSRB applications including<br>EMMA. Click here for guidance on user account management and information about the MSRB<br>Gateway.<br>To return to MSRB.org from within the MSRB Gateway application, click on the MSRB Home link<br>at the top right corner of the page.<br>If you are experiencing login or other system related problems, please check the Systems<br>Status Page for more information. If you need additional help, please contact the MSRB via<br>email at GatewaySupport@msrb.org or by phone at 202-838-1330<br>#Access Online Training about Submitting to EMMA<br>The MSRB recommends not bookmarking this page. |

You will be directed to MSRB Gateway Main Menu.

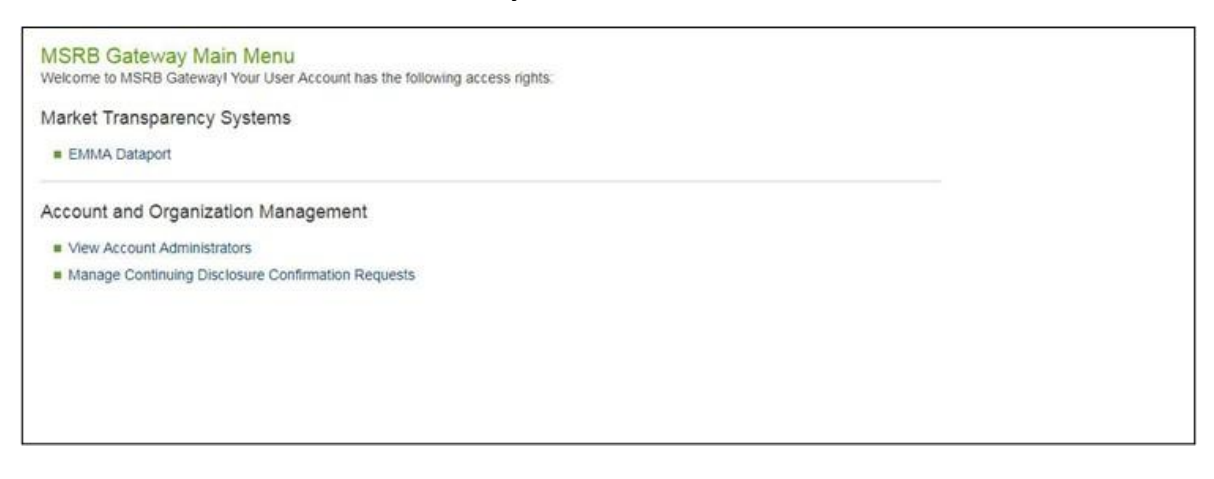

### Making Submissions to MSRB's Market Transparency Systems

The **MSRB Gateway Main Menu** provides links to all MSRB market transparency systems, including the Dealer Feedback System and other necessary access management features for submission of market data and disclosures. Clicking on the links located under the **Market Transparency Systems** heading will take you out of MSRB Gateway and to the selected system.

| Market Transparency                  | y Systems                                                                                   |
|--------------------------------------|---------------------------------------------------------------------------------------------|
| Access MSRB systems to               | submit documents and data related to municipal market activity and political contributions. |
| Dealer System Outag                  | je Reporting                                                                                |
| SHORT System Web                     | User Interface – Data Submissions                                                           |
| <ul> <li>SHORT System Web</li> </ul> | User Interface – Data Submissions Test Environment                                          |
| RTRS Web Interface -                 | - Test System                                                                               |
| Rule G-37 Submission                 | in                                                                                          |
| EMMA Dataport                        |                                                                                             |
| Dealer Feedback Sy                   | /stem                                                                                       |
| Transaction Data Req                 | quest Form                                                                                  |
| Account and Organiz                  | zation Management                                                                           |
| Manage User Account                  | nts                                                                                         |
| View Account Adminis                 | strators                                                                                    |
| Manage Groups                        |                                                                                             |
|                                      | Disclosure Confirmation Requests                                                            |
| Manage Continuing D                  | Jisciosure Cominination Requests                                                            |

If you do not see a link to the system you need to access, it is because your account has not been granted the required access by your firm's Master Account Administrator or Account Administrator. If you are a designated Account Administrator, you may grant yourself the appropriate right(s) to commence the process. Otherwise, you will need to contact the designated Master Account Administrator or Account Administrator who may provide you with the required access.

### Part 2: Account Administration

Designated Account Administrators can perform the following account management functions in MSRB Gateway:

- Create new users
- Disable MSRB Gateway User Accounts
- Re-enable MSRB Gateway User Accounts
- Modify MSRB Gateway User Account details
- Grant MSRB Gateway User Account access rights

Account management functions are performed on the **User Account** screen.

Use the steps below as a resource to navigate to this screen whenever updates are made to a user's account. Refer to this section for navigation guidance, as these steps will not always repeat for each scenario illustrated.

After updating a user's account, click through the screens to continue and confirm the changes. The user will receive an email notifying them of the updates to their account.

Firms should promptly remove access to MSRB Gateway for any individual who is no longer employed by the firm.

### **Access MSRB Gateway User Accounts**

To manage an MSRB Gateway User Account, navigate to **MSRB Gateway Main Menu** and click **Manage User Accounts** under the **Account and Organization Management** section. This will open the **User Accounts** screen.

| Welcome to MSRB   | Gateway! Your User Account has the following access rights:                                        |
|-------------------|----------------------------------------------------------------------------------------------------|
| Market Transpa    | ronov Svetomo                                                                                      |
|                   | rency Systems                                                                                      |
| Access MSRB syste | ims to submit documents and data related to municipal market activity and political contributions. |
| Dealer System     | Outage Reporting                                                                                   |
| SHORT System      | Web User Interface – Data Submissions                                                              |
| SHORT System      | Web User Interface – Data Submissions Test Environment                                             |
| RTRS Web Inte     | rface - Test System                                                                                |
| Rule G-37 Subi    | mission                                                                                            |
| EMMA Datapor      | t                                                                                                  |
|                   |                                                                                                    |
| Dealer Feedbac    | :k System                                                                                          |
| Transaction Date  | ta Request Form                                                                                    |
|                   |                                                                                                    |
| Account and Or    | ganization Management                                                                              |
| Manage User A     |                                                                                                    |
| View Account A    | dministrators                                                                                      |
| Manage Group      | S                                                                                                  |
| Manage Contin     | uing Disclosure Confirmation Requests                                                              |
| -                 |                                                                                                    |

The **User Accounts** screen displays all users in the organization on the right side of the screen. From this list, double-click the User Account that you would like to edit.

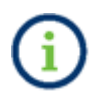

If an MSRB Gateway User Account is not visible, it may be disabled. Disabled accounts are either marked as disabled or have no user rights assigned.

To locate and update disabled accounts, select the **Show Disabled User Accounts** checkbox. And then click the **Search** button. The disabled accounts will be displayed on the right side of the screen.

| User Accounts                                                                                                    |                      |                       |                       |  |  |  |
|----------------------------------------------------------------------------------------------------|----------------------|-----------------------|-----------------------|--|--|--|
| The following are User Accounts for your company. Depending on your MSRB Gateway Access Rights, you can add, edit, or disable User Accounts, and search for User Accounts by name, email, or by Group. To view details, select the desired User Account from the list. <u>Please be advised that all actions taken on</u> MSRB systems by a user through a User Account established for your company shall be your company's responsibility. |                      |                       |                       |  |  |  |
| Search for a user:                                                                                                    | Showing (1 - 5) of 5 |                       |                       |  |  |  |
| By first name: By last name:                                                                                                    | User Name            | Last<br>Updated<br>By | Last<br>Updated<br>On |  |  |  |
| By email:                                                                                                    | BOB DOE              | BDOE                  | 6/28/2012 9:31:33 AM  |  |  |  |
| By Right: 🔹                                                                                                    | Z JANE DOE           | BDOE                  | 6/28/2012 10:18:44 AM |  |  |  |
| By Group: Manage Groups                                                                                                    | 🗹 LISA DOE           | LDOE2                 | 6/28/2012 9:33:47 AM  |  |  |  |
|                                                                                                    | NANCY DOE            | NDOE                  | 6/28/2012 9:33:06 AM  |  |  |  |
| Show disabled User Accounts:                                                                                                    | TOM DOE              | TDOE1                 | 6/28/2012 9:32:29 AM  |  |  |  |
| Search Reset                                                                                                    |                      |                       |                       |  |  |  |
| Add New Account                                                                                                    |                      |                       |                       |  |  |  |
| Return to Main Menu Edit Groups                                                                                                    |                      |                       |                       |  |  |  |

#### Click Edit User Account.

| User Account Profile and Access Rights            |                                                                                                    |                                                       |                                                |  |  |  |  |  |  |
|---------------------------------------------------|----------------------------------------------------------------------------------------------------|-------------------------------------------------------|------------------------------------------------|--|--|--|--|--|--|
| Account Details Account Access Rights             |                                                                                                    |                                                       |                                                |  |  |  |  |  |  |
| User ID:                                          | JDOE1                                                                                                    | You have the following Access Rights in MSRB Gateway: |                                                |  |  |  |  |  |  |
| User Name:                                        | JOHN DOE                                                                                                    |                                                       | EMMA Continuing Disclosure Submissions 🛛 [?]   |  |  |  |  |  |  |
| MSRB ID:                                          | G0000B                                                                                                    |                                                       | EMMA Form G-45 Submissions 🖉 [?]               |  |  |  |  |  |  |
| Email Address:                                    | jdoe1@dealerxyz.com                                                                                                    |                                                       | EMMA Primary Market Submissions 📝 [?]          |  |  |  |  |  |  |
| Title:                                            | EMMA Voluntary Financial Information 🕜 [?]                                                                                              |                                                       |                                                |  |  |  |  |  |  |
| Department: EMMA Voluntary OS/ARD Submission 🖉 [? |                                                                                                    |                                                       |                                                |  |  |  |  |  |  |
| Address:                                          | 123 MAIN STREET                                                                                                    |                                                       | EMMA Voluntary Preliminary OS Submission 🕜 [?] |  |  |  |  |  |  |
|                                                   | CITY, ST 12345                                                                                                    |                                                       | Electronic G-37 🥑 [?]                          |  |  |  |  |  |  |
|                                                   | US                                                                                                    |                                                       | Master Account Administrator 🛛 🖉 [?]           |  |  |  |  |  |  |
| Phone Number:                                     | 123-456-7890 Ext. 11                                                                                                    | l                                                     | SHORT System 🖉 [?]                             |  |  |  |  |  |  |
| Fax Number:                                       | Fax Number:                                                                                                    |                                                       |                                                |  |  |  |  |  |  |
| Last Updated by: JDOE1 On: 4/23/2019 1:33:37 PM   |                                                                                                    |                                                       |                                                |  |  |  |  |  |  |
| View Profile History<br>Return to Accounts        | View Profile History     View Rights History     Edit User Account       Return to Accounts     Manage Groups     Manage Groups by User |                                                       |                                                |  |  |  |  |  |  |

Make the necessary updates to the MSRB Gateway User Account and click **Continue** to save your changes. If you decide not to save, click **Return to Accounts** to discard any changes made.

| User ID:JDDE1Select the Access Rights to assign to your User Account.MSR BI D:G000BYou will have the following Access Rights in MSRB Gateway:Group(s):No groups set up.EMMA Continuing Disclosure Submissions[?]First Name:JOHNEMMA Form G-45 Submissions?]Middle Name:DOEEMMA Voluntary Financial Information?]Email Address:jdoe1@dealerxyz.comEMMA Voluntary OS/ARD Submission?]Confirm Email:jdoe1@dealerxyz.comEMMA Voluntary OS/Submission?]Department:I23 - 456 - 7890Ext. 11Electronic G-37 @ [?]hone Number:123 - 456 - 7890Ext. 11SHORT System @ [?]Address1:123 MAIN STREETSHORT System @ [?]Address2:IITYIITYIIITYState:STIIITYIIITYUSIIIIIITYIIITYIIITYIIITYIIITYIIITYIIITYIIITYIIITYIIITYIIITYIIITYIIITYIIITYIIITYIIITYIIITYIIITYIIITYIIITYIIITYIIITYIIITYIIITYIIITYIIITYIIITYIIITYIIITYIIITYIIITYIIITYIIITYIIITYIIITYIIITYIIITYIIITYIIITYIIITYIIITYIIITY <tr< th=""><th>count Details</th><th></th><th>Account Access Rights</th></tr<>                                                                                                    | count Details     |                          | Account Access Rights                                        |
|----------------------------------------------------------------------------------------------------|-------------------|--------------------------|--------------------------------------------------------------|
| MSRB ID:G0000BYou will have the following Access Rights in MSRB Gateway:Group(s):No groups set up.EMMA Continuing Disclosure Submissions[?]First Name:*JOHNEMMA Form G-45 Submissions??]Middle Name:*DOEEMMA Primary Market Submissions??]Last Name:*DOEEMMA Voluntary Financial Information??]Confirm Email:*idoe1@dealerxyz.comEMMA Voluntary OS/ARD Submission??]Department:idoe1@dealerxyz.comEMMA Voluntary Preliminary OS Submission??]Department:123 - 456 - 7890Ext.11SHORT System??]Address1:*123 MAIN STREETAddress2:Address2:Citty:*Citty:*STJigs:12345JongUSMatter StreetJongExt.11JongExt.11JongExt.11JongJongJongJongJongJong <t< td=""><td>User ID:</td><td>JDOE1</td><td>Select the Access Rights to assign to your User Account.</td></t<>                                                                                                    | User ID:          | JDOE1                    | Select the Access Rights to assign to your User Account.     |
| Group(s):No groups set up.EMMA Continuing Disclosure Submissions[?]First Name:JOHNEMMA Form G-45 Submissions?[]Middle Name:DOEEMMA Primary Market Submissions?[]Last Name:JOOEEMMA Voluntary Financial Information?[]Email Address:jdoe1@dealerxyz.comEMMA Voluntary OS/ARD Submission?[]Confirm Email:jdoe1@dealerxyz.comEMMA Voluntary Preliminary OS Submission?[]Department:Electronic G-37?[]Department:IllSHORT System?[]Address1:123 - 456 - 7890Ext. 11SHORT System?[]Address2:IllSHORT System?[]City:*CITYState:*ST!Zip:*12345IllIllIllVision:Vision:Vision:Vision:Vision:Vision:Vision:Vision:Vision:Vision:Vision:Vision:Vision:Vision:Vision:Vision:Vision:Vision:Vision:Vision:Vision:Vision:Vision:Vision:Vision:Vision:Vision:Vision:Vision:Vision:Vision:Vision:Vision:Vision:Vision:Vision:Vision:Vision:Vision:Vision:Partment:Vision:Vision:Vision:Vision:Vision:Vision:Vision:Vision:Vision:Vision:Vision:Vision:Visi                                                                                                    | MSRB ID:          | G0000B                   | You will have the following Access Rights in MSRB Gateway:   |
| First Name:*JOHNEMMA Form G-45 SubmissionsImage: []Middle Name:EMMA Primary Market SubmissionsImage: []Last Name:*DOEEMMA Voluntary Financial InformationImage: []Bemail Address:*idoe1@dealerxyz.comEMMA Voluntary OS/ARD SubmissionImage: []Confirm Email:*idoe1@dealerxyz.comEMMA Voluntary Preliminary OS SubmissionImage: []Department:image: []Image: []Image: []Department:Image: []Image: []Image: []Phone Number:*123 - 456 - 7890Ext. 11SHORT SystemImage: []Phone Number:*Image: []Image: []Image: []Image: []Address1:*Image: []Image: []Image: []Image: []Address1:*Image: []Image: []Image: []Image: []State:*STImage: []Image: []Image: []State:*Image: []Image: []Image: []Image: []State:*Image: []Image: []Image: []Image: []State:*STImage: []Image: []Image: []State:*Image: []Image: []Image: []Image: []State:*Image: []Image: []Image: []Image: []State:*STImage: []Image: []Image: []State:*Image: []Image: []Image: []Image: []State:*Image: []Image: []Image: []Image: []State:*STImage: []Image: []                                                                                                    | Group(s):         | No groups set up.        | EMMA Continuing Disclosure Submissions 📃 [?]                 |
| Middle Name:EMMA Primary Market SubmissionsImage: [?]Last Name:DOEEMMA Voluntary Financial InformationImage: [?]Email Address:idoe1@dealerxyz.comEMMA Voluntary OS/ARD SubmissionImage: [?]Confirm Email:idoe1@dealerxyz.comEMMA Voluntary Preliminary OS SubmissionImage: [?]Confirm Email:idoe1@dealerxyz.comEMMA Voluntary Preliminary OS SubmissionImage: [?]Departmet:Image: [?]Image: [?]Image: [?]Departmet:Image: [?]Image: [?]Image: [?]Phone Number:123 - 456 - 7890Ext. 11Master Account AdministratorImage: [?]Phone Number:Image: [?]Image: [?]Image: [?]Image: [?]Address1:Image: [?]Image: [?]Image: [?]Image: [?]Address2:Image: [?]Image: [?]Image: [?]Image: [?]Address2:Image: [?]Image: [?]Image: [?]Image: [?]Address2:Image: [?]Image: [?]Image: [?]Address2:Image: [?]Image: [?]Image: [?]Address2:Image: [?]Image: [?]Image: [?]Address2:Image: [?]Image: [?]Image: [?]Address2:Image: [?]Image: [?]Image: [?]Address2:Image: [?]Image: [?]Image: [?]Image: [?]Image: [?]Image: [?]Image: [?]Address2:Image: [?]Image: [?]Image: [?]Image: [?]Image: [?]Image: [?]Image: [?] </td <td>First Name:*</td> <td>JOHN</td> <td>EMMA Form G-45 Submissions 🖉 [?]</td> | First Name:*      | JOHN                     | EMMA Form G-45 Submissions 🖉 [?]                             |
| Last Name:*DOEEMMA Voluntary Financial InformationImage: [?]Email Address:*idoe1@dealerxyz.comEMMA Voluntary OS/ARD SubmissionImage: [?]Confirm Email:*idoe1@dealerxyz.comEMMA Voluntary Preliminary OS SubmissionImage: [?]Title:Image: [?]Electronic G-37Image: [?]Department:Image: [?]Master Account AdministratorImage: [?]Phone Number:*123 - 456 - 7890Ext. 11SHORT SystemImage: [?]Fax Number:Image: [?]Image: [?]Image: [?]Image: [?]Address1:*123 MAIN STREETImage: [?]Image: [?]Image: [?]Address2:Image: [?]Image: [?]Image: [?]Image: [?]City:*CITYImage: [?]Image: [?]Image: [?]State:*STImage: [?]Image: [?]Image: [?]Zip:*12345Image: [?]Image: [?]Image: [?]Country:Image: [?]Image: [?]                                                                                                    | Middle Name:      |                          | EMMA Primary Market Submissions 🛛 🖉 [?]                      |
| Email Address:*       idoe1@dealerxyz.com       EMMA Voluntary OS/ARD Submission @ [?]         Confirm Email:*       idoe1@dealerxyz.com       EMMA Voluntary Preliminary OS Submission @ [?]         Title:       Electronic G-37 @ [?]         Department:       Ilectronic G-37 @ [?]         Phone Number:*       123 - 456 - 7890       Ext. 11         Fax Number:       -       -         Address1:*       Il23 MAIN STREET       SHORT System @ [?]         Address2:                                                                                                    | Last Name:*       | DOE                      | EMMA Voluntary Financial Information 🖉 [?]                   |
| Confirm Email:* idea@edexyz.com EMMA Voluntary Preliminary OS Submission @ [?]   Title: Electronic G-37 @ [?]   Department: Master Account Administrator @ [?]   Phone Number:* 123 - 456 - 7890   Ext. 11   SHORT System @ [?]   Address1:* 123 MAIN STREET   Address2:                                                                                                    | Email Address:*   | jdoe1@dealerxyz.com      | EMMA Voluntary OS/ARD Submission 🖉 [?]                       |
| Title:       Electronic G-37 ⊮ [?]         Department:       Master Account Administrator ⊮ [?]         Phone Number:*       123 - 456 - 7890       Ext. 11       SHORT System ⊮ [?]         Fax Number:       -       -                                                                                                    | Confirm Email:*   | jdoe1@dealerxyz.com      | EMMA Voluntary Preliminary OS Submission 🕜 [?]               |
| Department:       Master Account Administrator       ∅ [?]         Phone Number:*       123 - 456 - 7890       Ext. 11       SHORT System       ∅ [?]         Fax Number:       -       -       -       .       .       .       .       .       .       .       .       .       .       .       .       .       .       .       .       .       .       .       .       .       .       .       .       .       .       .       .       .       .       .       .       .       .       .       .       .       .       .       .       .       .       .       .       .       .       .       .       .       .       .       .       .       .       .       .       .       .       .       .       .       .       .       .       .       .       .       .       .       .       .       .       .       .       .       .       .       .       .       .       .       .       .       .       .       .       .       .       .       .       .       .       .       .       .       .       .       .       .                                                                                                    | Title:            |                          | Electronic G-37 🕜 [?]                                        |
| Phone Number:*       123       - 456       - 7890       Ext. 11       SHORT System ♥ [?]         Fax Number:       -       -       -       -       -       -       -       -       -       -       -       -       -       -       -       -       -       -       -       -       -       -       -       -       -       -       -       -       -       -       -       -       -       -       -       -       -       -       -       -       -       -       -       -       -       -       -       -       -       -       -       -       -       -       -       -       -       -       -       -       -       -       -       -       -       -       -       -       -       -       -       -       -       -       -       -       -       -       -       -       -       -       -       -       -       -       -       -       -       -       -       -       -       -       -       -       -       -       -       -       -       -       -       -       -       -       -                                                                                                    | Department:       |                          | Master Account Administrator <table-cell> 🕜 [?]</table-cell> |
| Fax Number:       -       -         Address1:*       123 MAIN STREET         Address2:                                                                                                    | Phone Number:*    | 123 - 456 - 7890 Ext. 11 | SHORT System 🖉 [?]                                           |
| Address1:*       123 MAIN STREET         Address2:                                                                                                    | Fax Number:       |                          |                                                              |
| Address2:<br>City:* CITY<br>State:* ST<br>Zip:* 12345<br>Country: US                                                                                                    | Address1:*        | 123 MAIN STREET          |                                                              |
| City:* CITY<br>State:* ST<br>Zip:* 12345<br>Country: US                                                                                                    | Address2:         |                          |                                                              |
| State:*         ST           Zip:*         12345           Country:         US                                                                                                    | City:*            | CITY                     |                                                              |
| Zip:* 12345<br>Country: US                                                                                                    | State:*           | et                       |                                                              |
| Country: US                                                                                                    | 3tate.*           | 10045                    |                                                              |
| Country: US                                                                                                    | Zip:*             | 12345                    |                                                              |
|                                                                                                    | Country:          | US                       |                                                              |
|                                                                                                    |                   |                          |                                                              |
|                                                                                                    | Continue Return 1 | o Account Profile        |                                                              |
| Continue Return to Account Profile                                                                                                    | Continue          | o Account Poinc          |                                                              |

If you accept the updates made to the MSRB Gateway User Account, click the **Continue** button. Then click the **Confirm User Account** to complete the update to the MSRB Gateway User Account.

| Confirm User Account                                                 |                          |  |  |  |  |
|----------------------------------------------------------------------|--------------------------|--|--|--|--|
| Account Details                                                      |                          |  |  |  |  |
| User ID:                                                             | BD0E1                    |  |  |  |  |
| User Name:                                                           | BETTY DOE                |  |  |  |  |
| MSRB ID:                                                             | A9999                    |  |  |  |  |
| Email Address:                                                       | bdoe1@dealerxyz.com      |  |  |  |  |
| Title:                                                               |                          |  |  |  |  |
| Department:                                                          |                          |  |  |  |  |
| Address:                                                             | Address: 123 MAIN STREET |  |  |  |  |
|                                                                      | CITY, ST 12345           |  |  |  |  |
|                                                                      | US                       |  |  |  |  |
| Phone Number:                                                        | 123-456-7890             |  |  |  |  |
| Fax Number:                                                          |                          |  |  |  |  |
| Confirm User Account     Edit User Account       Return to Main Menu |                          |  |  |  |  |

### Confirm Updates Made to the MSRB Gateway User Account

After the updates to an MSRB Gateway User Account are saved, a confirmation screen will appear.

| User Account Update Results            |                                                                                                  |  |  |  |  |  |
|----------------------------------------|--------------------------------------------------------------------------------------------------|--|--|--|--|--|
| The following Us                       | The following User Account was successfully updated. An email confirmation was sent to the user. |  |  |  |  |  |
| User ID:                               | JDOE1                                                                                            |  |  |  |  |  |
| MSRB ID:                               | G0000B                                                                                           |  |  |  |  |  |
| Name:                                  | JOHN DOE                                                                                         |  |  |  |  |  |
| Email Address:                         | jdoe1@dealerxyz.com                                                                              |  |  |  |  |  |
| Return to Accounts Return to Main Menu |                                                                                                  |  |  |  |  |  |

An email confirmation is sent to the account holder that notes the updates made to their account, as well as who made the updates.

| Please keep this information confidential to prevent unauthorized use of this account.                                                                                                    |
|----------------------------------------------------------------------------------------------------|
| The MSRB account registered for this email address: kdoe@dealerxyz.com has been updated by James Doe (JDOE14)                                                                                                    |
| You may login and check your account details and update history by going to: <u>http://www.msrb.org/msrb1/control/default.asp</u>                                                                                                    |
| This is a system-generated e-mail PLEASE DO NOT REPLY. REPLIES ARE NOT MONITORED. If you need assistance with your account please contact an account manager at your organization. You may also obtain more information about MSRB Gateway at: <a href="https://www.msrb.org/msrb1/control/default.asp">https://www.msrb.org/msrb1/control/default.asp</a> . |

### Create a New MSRB Gateway User Account

From the User Accounts screen click the Add New Account button.

| User Accounts                                                                                                    |                                                                                                    |                                                                                |                                                     |                                                                        |                               |
|----------------------------------------------------------------------------------------------------|----------------------------------------------------------------------------------------------------|--------------------------------------------------------------------------------|-----------------------------------------------------|------------------------------------------------------------------------|-------------------------------|
| The following are User Accounts for you<br>User Accounts by name, email, or by G<br>systems by a user through a User Accou | r company. Depending on your MSRB Gab<br>roup. To view details, select the desired U<br>unt established for your company shall be | eway Access Rights, you<br>iser Account from the lis<br>your company's respons | u can add, ed<br>t. <u>Please be ;</u><br>sibility. | lit, or disable User Accounts, an<br>advised that all actions taken or | d search for<br><u>n MSRB</u> |
| Search for a user:                                                                                                    |                                                                                                    | Showing (1 - 2) of                                                             | 2                                                   |                                                                        |                               |
| By first name:                                                                                                    |                                                                                                    |                                                                                | Last                                                | Last                                                                   |                               |
| By last name:                                                                                                    |                                                                                                    | User Name                                                                      | Updated                                             | On                                                                     |                               |
| By email:                                                                                                    |                                                                                                    | 🖉 JANE DOE                                                                     | JDOE14                                              | 6/2/2012 7:54:46 PM                                                    |                               |
| By Right:                                                                                                    | -                                                                                                    | 🗹 James Doe                                                                    | JDOE14                                              | 6/2/2012 7:27:04 PM                                                    |                               |
| By Group: 🔹 Manag                                                                                                    | e Groups                                                                                                    |                                                                                |                                                     |                                                                        |                               |
|                                                                                                    | Show disabled User Accounts: 🔲                                                                                                    |                                                                                |                                                     |                                                                        |                               |
| Search Reset                                                                                                    |                                                                                                    |                                                                                |                                                     |                                                                        |                               |
| Add New Account                                                                                                    |                                                                                                    |                                                                                |                                                     |                                                                        |                               |

Enter the account details for the user on the left side of the screen. Select the account access rights you would like to grant the user on the right side of the screen.

- Users who are granted Account Administrator rights will be an Account Administrator and will have access to other users' accounts in the organization.
- At least one account access right must be granted to a user to keep the account active. If no account access rights are granted, the account will be disabled.
- To read a description of an access right, click the [?] icon located next to each account access right listed.

| MSR B1 D: A7260 Select the Access Rights to assign to this User Account.   Group(S): No groups set up. This user will have the following Access Rights in MSRB Gateway:   First Name: One SHORT System ? [?]   Middle Name: SHORT System ? [?]   Last Name: Ooe EMMA Primary Market Submissions ? [?]   Email Address: doe@dealenoy.com EMMA Continuing Disclosure Submissions ? [?]   Confirm Email: doe@dealenoy.com EMMA Continuing Disclosure Submissions ? [?]   Title:                                                                                                    | ccount Details  |                              | Account Access Rights                                            |
|----------------------------------------------------------------------------------------------------|-----------------|------------------------------|------------------------------------------------------------------|
| Group(s): No groups set up. This user will have the following Access Rights in MSRB Gateway:   First Name:* Onis Account Administrator [?]   Middle Name: SHORT System ? [?]   Last Name:* Doe EMMA Primary Market Submissions ? [?]   Email Address: code@dealenyz.com Agent Designation [?]   Confirm Email:* code@dealenyz.com EMMA Continuing Disclosure Submissions [?]   Title:                                                                                                    | MSRB ID:        | A7260                        | Select the Access Rights to assign to this User Account.         |
| First Name:* Onis Account Administrator [?]   Middle Name: SHORT System [?]   Last Name:* Doe EMMA Primary Market Submissions [?]   Email Address: cooe@dealenyz.com Agent Designation [?]   Confirm Email:* cooe@dealenyz.com EMMA Continuing Disclosure Submissions [?]   Department: III - 222 - 3333 Ext.   Fax Number:   Fax Number:   Address1:* 101 Main Street -   Address2:   City:* Cy -   State:* ST   Zip:* 1245   Country: -                                                                                                    | Group(s):       | No groups set up.            | This user will have the following Access Rights in MSRB Gateway: |
| Middle Name: SHORT System ? ?   Last Name: Doe EMMA Primary Market Submissions ? ?   Email Address: doe@dealenyz.com Agent Designation ? ?   Confirm Email: doe@dealenyz.com EMMA Continuing Disclosure Submissions ? ?   Title:                                                                                                    | First Name:*    | Chris                        | Account Administrator 🔲 [?]                                      |
| Last Name:*       Doe       EMMA Primary Market Submissions ? [?]         Email Address:*       cdoe@dealexxy.com       Agent Designation [?]         Confirm Email:*       cdoe@dealexxy.com       EMMA Continuing Disclosure Submissions [?]         Title:                                                                                                    | Middle Name:    |                              | SHORT System 📝 [?]                                               |
| Email Address:       cdoe@dealexyz.com       Agent Designation       [?]         Confirm Email:       cdoe@dealexyz.com       EMMA Continuing Disclosure Submissions       [?]         Title:                                                                                                    | Last Name:*     | Doe                          | EMMA Primary Market Submissions 🛛 [?]                            |
| Confirm Email:*       cdoe@dealeoryz.com       EMMA Continuing Disclosure Submissions []?]         Title:       Electronic G-37 []?]         Department:       III - 222 - 3333 Ext.         Hone Number:       III - 222 - 3333 Ext.         Fax Number:          Address1:*       101 Main Street         Address2:          City:*       Tay         State:*       ST         Zip:*       1245         Country:       -                                                                                                    | Email Address:* | cdoe@dealerxyz.com           | Agent Designation 🔲 [?]                                          |
| Title:       Electronic G-37       [?]         Department:       III       -       -       -       -       -       -       -       -       -       -       -       -       -       -       -       -       -       -       -       -       -       -       -       -       -       -       -       -       -       -       -       -       -       -       -       -       -       -       -       -       -       -       -       -       -       -       -       -       -       -       -       -       -       -       -       -       -       -       -       -       -       -       -       -       -       -       -       -       -       -       -       -       -       -       -       -       -       -       -       -       -       -       -       -       -       -       -       -       -       -       -       -       -       -       -       -       -       -       -       -       -       -       -       -       -       -       -       -       -       -       - | Confirm Email:* | cdoe@dealerxyz.com           | EMMA Continuing Disclosure Submissions 📗 [?]                     |
| Department:                                                                                                    | Title:          |                              | Electronic G-37 🔲 [?]                                            |
| hone Number:       111 - 222 - 3333       Ext.         Fax Number:       -       -         Address1:*       101 Main Street       -         Address2:       -       -         City:*       City       City         State:*       ST       -         Zip:*       1245       -         Country:       -       -                                                                                                    | Department:     |                              |                                                                  |
| Fax Number:       -       -         Address1:*       101 Main Street         Address2:                                                                                                    | hone Number:*   | 111 - 222 - 3333 <b>Ext.</b> |                                                                  |
| Address1:* 101 Main Street   Address2:                                                                                                    | Fax Number:     |                              |                                                                  |
| Address2:   City:*   City:*   State:*   ST   Zip:*   12345   Country:                                                                                                    | Address1:*      | 101 Main Street              |                                                                  |
| City:* City   State:* ST   Zip:* 12345   Country:                                                                                                    | Address2:       |                              |                                                                  |
| State:* ST   Zip:* 12345   Country:                                                                                                    | City:*          | City                         |                                                                  |
| Zip:* 12345<br>Country:                                                                                                    | State:*         | ST                           |                                                                  |
| Country:                                                                                                    | Zip:*           | 12345                        |                                                                  |
| required                                                                                                    | Country:        |                              |                                                                  |
|                                                                                                    | required        |                              |                                                                  |

After the MSRB Gateway User Account has been created, click the **Continue** button to accept the changes and then click the **Confirm User Account** button on the following screen to confirm the new account.

After the MSRB Gateway User Account has been created, the new user will receive an email with a User ID and a link to create a password to access their account.

### **Grant User Account Access Rights**

Access rights are granted to a user by an Account Administrator. Users who are not account administrators may be granted any of the available access rights, except for the Account Administrator access right. This right can only be granted by the Master Account Administrator.

The following is a list of MSRB Gateway User Account access rights that can be granted in MSRB Gateway: <sup>2</sup>

| Account Administrator            | This right can only be granted by the         |
|----------------------------------|-----------------------------------------------|
|                                  | Master Account Administrator. Users with      |
|                                  | this right can manage other users'            |
|                                  | accounts. They can perform most               |
|                                  | functions of the Master Account               |
|                                  | Administrator, but not all.                   |
| Dealer Feedback System           | This right provides access to the             |
|                                  | application used by dealers to request        |
|                                  | transaction data about their own trades.      |
| Dealer System Outage Report User | This right provides access to the             |
|                                  | application used by dealers to report         |
|                                  | system outages to MSRB.                       |
| EMMA Continuing Disclosure       | This right provides access to make            |
| Submissions                      | continuing disclosure submissions.            |
| EMMA Primary Market Submissions  | This right provides access to submit official |
|                                  | statements and advanced refunding             |
|                                  | documents.                                    |
| Electronic G-37 Submissions      | This right provides access to make political  |
|                                  | contribution filings.                         |
| EMMA Form G-45 Submissions       | Allows access to make submissions for 529     |
|                                  | Savings Plan and Achieving a Better Life      |
|                                  | Experience (ABLE) Programs                    |
| RTRS Web                         | Allows access to RTRS Web for all             |
|                                  | functions, including input or correction of   |

<sup>&</sup>lt;sup>2</sup>The list of rights shown is typical but may be subject to change based on the type of account. For example, additional rights may appear if your organization has been designated as an agent to make submissions on behalf of another organization.

|                    | trade reports.                                                    |
|--------------------|-------------------------------------------------------------------|
| RTRS Web View Only | Allows limited access to RTRS Web for viewing and reports.        |
| SHORT System       | Allows access to make auction rate and variable rate submissions. |

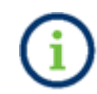

Some users may see *Other Form A-12 Submitter* as their role. This designation indicates a role that is assigned through Form A-12, such as Data Quality Contact or

Optional Regulatory Contact.

Follow these steps to grant access rights to User Accounts:

Navigate to the **User Accounts** screen and select the user to whom you will grant account access rights. Once the Account Profile is displayed, click **Edit User Accounts**.

| User Accounts                                                                                                    |                                 |                       |                                                |  |  |
|----------------------------------------------------------------------------------------------------|---------------------------------|-----------------------|------------------------------------------------|--|--|
| The following are User Accounts for your company. Depending on your MSRB Gateway Access Rights, you can add, edit, or disable User Accounts, and search for User Accounts by name, email, or by Group. To view details, select the desired User Account from the list. <u>Please be advised that all actions</u> taken on MSRB systems by a user through a User Account established for your company shall be your company's responsibility. |                                 |                       |                                                |  |  |
| Search for a user:                                                                                                    | Showing (1 - 4) of 4            | ļ                     |                                                |  |  |
| By first name: By last name:                                                                                                    | User Name                       | Last<br>Updated<br>By | Last<br>Updated<br>On                          |  |  |
| By email:                                                                                                    | BETTY DOE                       | JDOE23<br>JDOE23      | 6/22/2012 1:48:48 PM<br>6/22/2012 1:57:34 PM   |  |  |
| By Group: Manage Groups                                                                                                    | 🖉 JOHN DOE<br>🖉 Mike Doe        | JDOE23<br>JDOE23      | 6/22/2012 10:51:36 AM<br>6/22/2012 10:51:36 AM |  |  |
| Show disabled User Accounts:                                                                                                    |                                 |                       |                                                |  |  |
| Search Reset                                                                                                    |                                 |                       |                                                |  |  |
| Add New Account                                                                                                    |                                 |                       |                                                |  |  |
| Return to Main Menu Edit Groups                                                                                                    | Return to Main Menu Edit Groups |                       |                                                |  |  |

Click the account access right(s) you would like to grant the user. Please note that your organization will only be able to view and select the account access rights inherent to your organization type.

| Edit User Account                      |                           |                                                                 |  |  |  |
|----------------------------------------|---------------------------|-----------------------------------------------------------------|--|--|--|
| Account Details                        | A                         | ccount Access Rights                                            |  |  |  |
| User ID:                               | CDOE Se                   | elect the Access Rights to assign to this User Account.         |  |  |  |
| MSRB ID:                               | A7260 Th                  | nis user will have the following Access Rights in MSRB Gateway: |  |  |  |
| Group(s):                              | No groups set up.         | Account Administrator 🔲 [?]                                     |  |  |  |
| First Name:*                           | CHRIS                     | Agent Designation 📃 [?]                                         |  |  |  |
| Middle Name:                           | E                         | MMA Continuing Disclosure Submissions 🛛 [?]                     |  |  |  |
| Last Name:*                            | DOE                       | EMMA Primary Market Submissions 🛛 [?]                           |  |  |  |
| Email Address:*                        | cdoe@dealenxyz.com        | Electronic G-37 [] [?]                                          |  |  |  |
| Confirm Email:*                        | cdoe@dealenxyz.com        | SHORT System V [?]                                              |  |  |  |
| Title:                                 |                           |                                                                 |  |  |  |
| Department:                            |                           | Force password change on next login.                            |  |  |  |
| Phone Number:*                         | 111 - 222 - 3333 Ext. 555 | Disable the user account.                                       |  |  |  |
| Fax Number:                            |                           |                                                                 |  |  |  |
| Address1:*                             | 101 MAIN STREET           |                                                                 |  |  |  |
| Address2:                              |                           |                                                                 |  |  |  |
| City:*                                 | CITY                      |                                                                 |  |  |  |
| State:*                                | ST                        |                                                                 |  |  |  |
| Zip:*                                  | 12345                     |                                                                 |  |  |  |
| Country:                               |                           |                                                                 |  |  |  |
| *required                              |                           |                                                                 |  |  |  |
|                                        |                           |                                                                 |  |  |  |
| Continue Return to Account Profile     |                           |                                                                 |  |  |  |
| Return to Accounts Return to Main Menu |                           |                                                                 |  |  |  |

Save and confirm the updates. Users can view access rights they have been granted by expanding the **Market Transparency Systems** link on the **MSRB Gateway Main Menu**.

Users can determine their role as indicated in the **User Details Dropdown** box by clicking on **User ID**.

| Municipal Securities Rulemaking Board                                                                                                    | MSRB Home Contact and Support                                                                                                    |
|----------------------------------------------------------------------------------------------------|----------------------------------------------------------------------------------------------------|
|                                                                                                    | Welcome JDOE5 🔺 A9999. Logout                                                                                                    |
| MSRB Gateway Main Menu<br>Welcome to MSRB Gatewayl Your User Account has the following access rights:<br>Market Transparency Systems<br>Access MSRB systems to submit documents and data related to municipal market activity and political contributions. | User ID: JDOE5<br>Role: Master Account Administrator<br>User Name: JOHN DOE<br>Organization Name: Dealer XYZ<br>MSRB ID: A9999<br>Email Address: jdoe5@dealerxyz.com |
| Dealer System Outage Reporting                                                                                                    | Edit Profile Change Password                                                                                                    |
| SHORT System Web User Interface – Data Submissions                                                                                                    |                                                                                                    |
| SHORT System Web User Interface – Data Submissions Test Environment                                                                                                    |                                                                                                    |
| RTRS Web Interface - Test System                                                                                                    |                                                                                                    |
| Rule G-37 Submission                                                                                                    |                                                                                                    |
| EMMA Dataport                                                                                                    |                                                                                                    |
|                                                                                                    |                                                                                                    |

### **Disable MSRB Gateway User Account**

- A user with a disabled account can no longer access MSRB Gateway and will no longer appear on the organization's **User Account** Screen.
- If a user leaves the organization, or you would like to restrict a user from accessing their Gateway account, an Account Administrator can disable the account.
- A user's account will also disable automatically if no account access rights are granted to that user.
- Disabling an MSRB Gateway User Account will not delete the user from Gateway; once an MSRB Gateway User Account is created, it can never be deleted.
- A user's disabled account can be re-enabled at any time by the Master Account Administrator or Account Administrator .

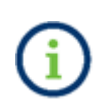

If the user has left the organization, make sure to remove all user rights before you disable the MSRB Gateway User Account. If the account is not disabled, the user may still receive notification emails from MSRB to the email address associated with the MSRB Gateway User Account.

Use the following steps to disable an MSRB Gateway User Account:

Navigate to the **User Accounts** screen and double-click the user you wish to disable. Click **Edit User Account**.

| User Accounts                                                                                                    |                          |                       |                                                |  |  |
|----------------------------------------------------------------------------------------------------|--------------------------|-----------------------|------------------------------------------------|--|--|
| The following are User Accounts for your company. Depending on your MSRB Gateway Access Rights, you can add, edit, or disable User Accounts, and search for User Accounts by name, email, or by Group. To view details, select the desired User Account from the list. <u>Please be advised that all actions</u> taken on MSRB systems by a user through a User Account established for your company shall be your company's responsibility. |                          |                       |                                                |  |  |
| Search for a user:                                                                                                    | Showing (1 - 4) of 4     |                       |                                                |  |  |
| By first name:                                                                                                    | User Name                | Last<br>Updated<br>By | Last<br>Updated<br>On                          |  |  |
| By email:<br>By Right:                                                                                                    | BETTY DOE                | JDOE23<br>JDOE23      | 6/22/2012 1:48:48 PM<br>6/22/2012 1:57:34 PM   |  |  |
| By Group: Manage Groups                                                                                                    | 🖉 JOHN DOE<br>📝 Mike Doe | JDOE23<br>JDOE23      | 6/22/2012 10:51:36 AM<br>6/22/2012 10:51:36 AM |  |  |
| Show disabled User Accounts:                                                                                                    |                          |                       |                                                |  |  |
| Search Reset                                                                                                    |                          |                       |                                                |  |  |
| Add New Account                                                                                                    |                          |                       |                                                |  |  |
| Return to Main Menu Edit Groups                                                                                                    |                          |                       |                                                |  |  |

Click the checkbox next to **Disable the User Account** and then click the **Continue** button.

| Edit User Account       | int                                                                 |       |
|-------------------------|---------------------------------------------------------------------|-------|
| Account Details         | Account Access Rights                                               |       |
| User ID:                | CDOE Select the Access Rights to assign to this User Account.       |       |
| MSRB ID:                | C A7260 This user will have the following Access Rights in MSRB Gat | eway: |
| Group(s):               | : No groups set up. Account Administrator [7]                       |       |
| First Name:*            | * CHRIS Agent Designation                                           |       |
| Middle Name:            | EMMA Continuing Disclosure Submissions I [2]                        |       |
| Last Name:*             | * DOE FMMA Primary Market Submissions V [2]                         |       |
| Email Address:*         | * cdoe@dealexyz.com                                                 |       |
| Confirm Email:*         | * cdoe@dealexyz.com                                                 |       |
| Title:                  |                                                                     |       |
| Department:             | t: Force password change on next login.                             |       |
| Phone Number:*          | * 111 - 222 - 3333 Ext. Disable the user account.                   |       |
| Fax Number:             |                                                                     |       |
| Address1:*              | * 101 MAIN STREET                                                   |       |
| Address2:               | 2:                                                                  |       |
| City:*                  | * CITY                                                              |       |
| State:*                 | * ST                                                                |       |
| Zip:*                   | * 12345                                                             |       |
| Country:                |                                                                     |       |
| *required               |                                                                     |       |
| Continu<br>Beturn to Ac | inue Return to Account Profile                                      |       |
| Netum to Ac             |                                                                     |       |

Click the **Confirm User Account** button to disable the MSRB Gateway User Account.

| Confirm User A  | Account                      |                                                          |
|-----------------|------------------------------|----------------------------------------------------------|
| Account Details |                              | Account Access Rights:                                   |
| User ID:        | CDOE                         | This User Account will be disabled.                      |
| User Name:      | CHRIS DOE                    | Click on "Confirm User Account" to complete the process. |
| MSRB ID:        | A7260                        |                                                          |
| Group(s):       |                              |                                                          |
| Email Address:  | cdoe@dealerxyz.com           |                                                          |
| Title:          |                              |                                                          |
| Department:     |                              |                                                          |
| Address:        | 101 MAIN STREET              |                                                          |
|                 | CITY, ST 12345               |                                                          |
|                 |                              |                                                          |
| Phone Number:   | 111-222-3333                 |                                                          |
| Fax Number:     |                              |                                                          |
|                 |                              |                                                          |
| Contirm Us      | er Account Edit User Account |                                                          |
| Deture to       | Assessed a Main Manu         |                                                          |
| Return to       | Accounts Return to Main Menu | •                                                        |

A confirmation screen will appear confirming the account has been disabled. The user of the disabled MSRB Gateway User Account will receive an email stating their account has been disabled.

| User Account                                                                                      | Jser Account Update Results  |  |  |  |  |
|---------------------------------------------------------------------------------------------------|------------------------------|--|--|--|--|
| The following User Account was successfully disabled. An email confirmation was sent to the user. |                              |  |  |  |  |
| User ID:                                                                                          | CDOE                         |  |  |  |  |
| MSRB ID:                                                                                          | A7260                        |  |  |  |  |
| Name:                                                                                             | CHRIS DOE                    |  |  |  |  |
| Email Address:                                                                                    | cdoe@dealerxyz.com           |  |  |  |  |
| Return to                                                                                         | Accounts Return to Main Menu |  |  |  |  |

### **Re-Enable User Account**

Navigate to the User Accounts screen. Click the checkbox next to **Show disabled User Accounts** and then click the **Search** button.

| Jser Accounts                                                                                                    |                                                                                                    |                                             |                                                                                                    |  |  |
|----------------------------------------------------------------------------------------------------|----------------------------------------------------------------------------------------------------|---------------------------------------------|----------------------------------------------------------------------------------------------------|--|--|
| The following are User Accounts for your company. Depending on y search for User Accounts by name, email, or by Group. To view det taken on MSRB systems by a user through a User Account establis | rour MSRB Gateway Access Rights<br>ails, select the desired User Acco<br>hed for your company shall be yo | s, you can a<br>unt from the<br>our company | dd, edit, or disable User Accounts, and<br>Hist. <u>Please be advised that all actions</u><br>'s responsibility. |  |  |
| Search for a user:                                                                                                    | Showing (1 - 3) of 3                                                                                      |                                             |                                                                                                    |  |  |
| By first name:<br>By last name:                                                                                                    | User Name                                                                                                 | Last<br>Updated<br>Bv                       | Last<br>Updated<br>On                                                                                            |  |  |
| By email:                                                                                                    | BETTY DOE                                                                                                 | JDOE23                                      | 6/22/2012 1:48:48 PM                                                                                             |  |  |
| By Right: 🔹                                                                                                    | JOHN DOE                                                                                                  | JDOE23                                      | 6/22/2012 10:51:36 AM                                                                                            |  |  |
| By Group:  Manage Groups                                                                                                    | 🖉 Mike Doe                                                                                                | JDOE23                                      | 6/22/2012 10:51:36 AM                                                                                            |  |  |
| Show disabled User Account                                                                                                    | is: 🔽                                                                                                    |                                             |                                                                                                    |  |  |
| Search Reset                                                                                                    |                                                                                                    |                                             |                                                                                                    |  |  |
| Add New Account                                                                                                    |                                                                                                    |                                             |                                                                                                    |  |  |
| Return to Main Menu Edit Groups                                                                                                    |                                                                                                    |                                             |                                                                                                    |  |  |

A list of all MSRB Gateway User Accounts will be displayed on the right. Disabled MSRB Gateway User Accounts will be grayed out. Select the MSRB Gateway User Account you wish to re-enable and edit the user's account.

| User Accounts                                                                                                    |                                                   |                                                |                                                                                                |  |  |
|----------------------------------------------------------------------------------------------------|---------------------------------------------------|------------------------------------------------|------------------------------------------------------------------------------------------------|--|--|
| The following are User Accounts for your company. Depending on your MSRB Gateway Access Rights, you can add, edit, or disable User Accounts, and search for User Accounts by name, email, or by Group. To view details, select the desired User Account from the list. <u>Please be advised that all actions</u> taken on MSRB systems by a user through a User Account established for your company shall be your company's responsibility. |                                                   |                                                |                                                                                                |  |  |
| Search for a user: Showing (1 - 4) of 4                                                                                                    |                                                   |                                                |                                                                                                |  |  |
| By first name:                                                                                                    | * disabled accounts                               | shown in gra                                   | ау                                                                                             |  |  |
| By last name:<br>By email:                                                                                                    | User Name                                         | Last<br>Updated                                | Last<br>Updated                                                                                |  |  |
| By Right:  By Group:  Manage Groups Show disabled User Accounts:                                                                                                    | BETTY DOE     CHRIS DOE     JOHN DOE     Mike Doe | JDOE23<br>JDOE23<br>JDOE23<br>JDOE23<br>JDOE23 | 6/22/2012 1:48:48 PM<br>6/22/2012 2:14:44 PM<br>6/22/2012 10:51:36 AM<br>6/22/2012 10:51:36 AM |  |  |
| Search Reset Add New Account                                                                                                    |                                                   |                                                |                                                                                                |  |  |
| Return to Main Menu Edit Groups                                                                                                    |                                                   |                                                |                                                                                                |  |  |

Click **Edit User Account** and then de-select the **Disable the User Account** by clicking on the checkbox. Ensure the user is granted at least one account access right and then click the **Continue** button.

| Edit User Account                  |                            |                                                                  |  |  |
|------------------------------------|----------------------------|------------------------------------------------------------------|--|--|
| Account Details                    |                            | Account Access Rights                                            |  |  |
| User ID:                           | CDOE                       | Select the Access Rights to assign to this User Account.         |  |  |
| MSRB ID:                           | A7260                      | This user will have the following Access Rights in MSRB Gateway: |  |  |
| Group(s):                          | No groups set up.          | Account Administrator 📃 [?]                                      |  |  |
| First Name:*                       | CHRIS                      | Agent Designation 📃 [?]                                          |  |  |
| Middle Name:                       |                            | EMMA Continuing Disclosure Submissions [] [?]                    |  |  |
| Last Name:*                        | DOE                        | EMMA Primary Market Submissions V [?]                            |  |  |
| Email Address:*                    | cdoe@dealerxyz.com         | Electronic G-37 [7]                                              |  |  |
| Confirm Email:*                    | cdoe@dealerxyz.com         | SHORT System V [2]                                               |  |  |
| Title:                             |                            |                                                                  |  |  |
| Department:                        |                            | Force password change on next login.                             |  |  |
| Phone Number:*                     | 111 - 222 - 3333 Ext.      | Disable the user account.                                        |  |  |
| Fax Number:                        |                            |                                                                  |  |  |
| Address1:*                         | 101 MAIN STREET            |                                                                  |  |  |
| Address2:                          |                            |                                                                  |  |  |
| City:*                             | CITY                       |                                                                  |  |  |
| State:*                            | ST                         |                                                                  |  |  |
| Zip:*                              | 12345                      |                                                                  |  |  |
| Country:                           |                            |                                                                  |  |  |
| *required                          |                            |                                                                  |  |  |
| Continue Return to Account Profile |                            |                                                                  |  |  |
| Return to Ac                       | counts Return to Main Menu |                                                                  |  |  |

The Account Details screen will appear. Click the Confirm User Account button.

| Confirm User A  | Account                       |                                                          |
|-----------------|-------------------------------|----------------------------------------------------------|
| Account Details |                               | Account Access Rights:                                   |
| User ID:        | CDOE                          | Click on "Confirm User Account" to complete the process. |
| User Name:      | CHRIS DOE                     |                                                          |
| MSRB ID:        | A7260                         |                                                          |
| Group(s):       |                               |                                                          |
| Email Address:  | cdoe@dealerxyz.com            |                                                          |
| Title:          |                               |                                                          |
| Department:     |                               |                                                          |
| Address:        | 101 MAIN STREET               |                                                          |
|                 | CITY, ST 12345                |                                                          |
| Phone Number:   | 111-222-3333                  |                                                          |
| Fax Number:     |                               |                                                          |
| Confirm Us      | ser Account Edit User Account |                                                          |
| Return to       | Accounts Return to Main Menu  |                                                          |

A confirmation screen will display the confirmed update. The user will receive a confirmation email indicating that their account has been re-enabled.

### **Part 3: Global User Management Functions**

Certain basic account management functions are available to all users. These functions include:

- modifying User Account details
- viewing account administrators in the organization
- viewing User Account history, and
- managing passwords

#### **Modify User Account Details**

Users can modify limited user information associated with their own account. Click on the User ID in the upper right section of the MSRB Gateway page and then click **Edit Profile** in the User Details Dropdown box.

| Municipal Securities Rulemaking Board                                                                                                    | MSRB Home Contact and Support                                                                                                    |
|----------------------------------------------------------------------------------------------------|----------------------------------------------------------------------------------------------------|
|                                                                                                    | Welcome JDOE5 🔺, A9999. Logout                                                                                                    |
| MSRB Gateway Main Menu<br>Welcome to MSRB Gateway! Your User Account has the following access rights:<br>Market Transparency Systems<br>Access MSRB systems to submit documents and data related to municipal market activity and political contributions.<br>Dealer System Outage Reporting<br>SHORT System Web User Interface – Data Submissions<br>SHORT System Web User Interface – Data Submissions Test Environment<br>RTRS Web Interface - Test System<br>Rule G-37 Submission<br>EMMA Dataport | User ID: JDOE5<br>Role: Master Account Administrator<br>User Name: JOHN DOE<br>Organization Name: Dealer XYZ<br>MSR8 ID: A9999<br>Email Address: jdoe5@dealerxyz.com<br>Edit Profile Change Password |

Click Edit User Account to view and edit your profile.

| User Account Profile | and Access Rights                      |                                                       |
|----------------------|----------------------------------------|-------------------------------------------------------|
| Account Details      |                                        | Account Access Rights                                 |
| User ID:             | JDOE7                                  | You have the following Access Rights in MSRB Gateway: |
| User Name:           | JOE DOE                                | Access to user profile 🥑 [?]                          |
| MSRB ID:             | A7380                                  | Agent Designation 📃 [?]                               |
| Group(s):            | Manage 0                               | Toups Dealer Feedback System [?]                      |
| Email Address:       | jdoe@dealerxyz.com                     | Dealer System Outage Report User 📃 [?]                |
| Title:               |                                        | EMMA Continuing Disclosure Submissions 📃 [?]          |
| Department:          |                                        | EMMA Primary Market Submissions 📃 [?]                 |
| Address:             | 123 MAIN STREET                        | Electronic G-37 📃 [?]                                 |
|                      | CITY, ST 12345                         | Master Account Administrator 🛛 🖉 [?]                  |
|                      |                                        | Other Form A-12 Submitter 🕜 [?]                       |
| Phone Number:        | 123-456-7890                           | RTRS Web [?]                                          |
| Fax Number:          |                                        | RTRS Web View Only 📃 [?]                              |
| Last Updated by:     | JDOE7 On: 4/29/2014                    | 9:28:47 AM SHORT System [?]                           |
| View Profile History | View Rights History Edit User Account  |                                                       |
| Return to Accounts   | Nanage Groups Manage Groups by User Re | urn to Main Menu                                      |

Make edits to the appropriate account details as needed and then click the **Continue** button.

| User ID: DOET   MSRB ID: A7380   First Name:* JOE   Middle Name: Last Name:*   DOE Dealer Seedback System   Email Address:* doe@dealerxyz.com   Title:                                                                                                    | Account Details |                              | Account Access Rights                                     |
|----------------------------------------------------------------------------------------------------|-----------------|------------------------------|-----------------------------------------------------------|
| MSRB ID: A7380   First Name:* JOE   Middle Name: Agent Designation   Last Name:* DC   Email Address:* doe@dealerxyz.com   Confirm Email:* doe@dealerxyz.com   Itil: Imail Address:   Department: Imail Address:   Phone Number:* 123     Address1:* 123 MAIN STREET   Address2: Imail 2345   Citty:* CITTY   State:* ST   Zip:* 12345   Country: Imail 2345   Country: Imail 2345   Country: Imail 2345   Country: Imail 2345   Country: Imail 2345   Country: Imail 2345   Country: Imail 2345                                                                                                    | User ID:        | 1DOE7                        | Select the Access Rights to assign to your User Account.  |
| First Name:*       JOE       Access to user profile (?)         Middle Name:       Agent Designation (?)         Last Name:*       DOE       Dealer Feedback System (?)         Email Address:*       doe@dealerxyz.com       Dealer System Outage Report User (?)         Confirm Email:*       doe@dealerxyz.com       EMMA Continuing Disclosure Submissions (?)         Email Address:*       doe@dealerxyz.com       EMMA Continuing Disclosure Submissions (?)         Email Address:       idoe@dealerxyz.com       EMMA Continuing Disclosure Submissions (?)         Email Address:       idoe@dealerxyz.com       EMMA Continuing Disclosure Submissions (?)         Email Address:       idoe@dealerxyz.com       EMMA Continuing Disclosure Submissions (?)         Electronic G-37 (?)       Bealer System Outage Report User (?)         Department:       [23 - 456 - 7690]       Ext.         Phone Number:*       123 - 456 - 7690       Ext.         Fax Number:       -       -         Gatdress1:*       123 MAIN STREET       Stress Web (?)         Address2: | MSRB ID:        | A7380                        | You will have the following Access Rights in MSRB Gateway |
| Middle Name: DOE   Last Name: DOE   Email Address: idoe@dealerxyz.com   Dealer System Outage Report User ??   Confirm Email.* idoe@dealerxyz.com   EIMAA Continuing Disclosure Submissions ??   Confirm Email.* idoe@dealerxyz.com   EIMAA Primary Market Submissions ??   Departmet:                                                                                                    | First Name:*    | JOE                          |                                                           |
| Last Name:* DC   Email Address:* jdo@dealerxyz.com   Confirm Email:* jdo@dealerxyz.com   EMMA Continuing Disclosure Submissions [?]   Confirm Email:* jdo@dealerxyz.com   EMMA Continuing Disclosure Submissions [?]   Confirm Email:* jdo@dealerxyz.com   EMMA Primary Market Submissions [?]   Department:                                                                                                    | Middle Name:    |                              | Agent Designation                                         |
| Email Address:* idoe@dealerxyz.com East System Outage Report User ??   Confirm Email:* idoe@dealerxyz.com EMMA Continuing Disclosure Submissions ??   Title: EMMA Primary Market Submissions ??   Department: Electronic G-37 ??   Phone Number:* 123 456 7890   Ext. Other Form A-12 Submitter ??   Phone Number:* 123 456 7890   Ext. Other Form A-12 Submitter ??   Phone Number:* 123 456 7890   Ext. Other Form A-12 Submitter ??   RTRS Web ?? RTRS Web ??   Address1:* 123 MAIN STREET SHORT System ??   Address2:                                                                                                    | Last Name:*     | DOE                          | Dealer Feedback System                                    |
| Confirm Email:* doe@dealerxyz.com EMMA Continuing Disclosure Submissions [?]<br>Title:                                                                                                    | Email Address:* | jdoe@dealerxyz.com           | Dealer System Outage Report User [7]                      |
| Continue Linkin: Jourgeouter, y 2, com   EMMA Primary Market Submissions   [?]   Itile: Electronic G-37   [?]   Department:   Department:   I23   - 456   - 7890   Ext.   Master Account Administrator   [?]   Master Account Administrator   [?]   Master Account Administrator   [?]   Master Account Administrator   [?]   Master Account Administrator   [?]   Master Account Administrator   [?]   Master Account Administrator   [?]   Master Account Administrator   [?]   Address1:*   123 MAIN STREET   address2:   City:*   CITY   State:*   ST   Zip:*   12345   Country:                                                                                                    | Confirm Email:* | idoe@dealerxyz.com           | EMMA Continuing Disclosure Submissions                    |
| Title: Electronic G-37   Department: Master Account Administrator   Phone Number:* 123   456 7890   Ext. Other Form A-12 Submitter   Fax Number: -     RTRS Web ?   RTRS Web ?   Address1:* 123 MAIN STREET   State:* ST   Zip:* 12345   Conture                                                                                                    |                 | JuceBucherxy2.com            | EMMA Primary Market Submissions                           |
| Department: Master Account Administrator   Phone Number:* 123 - 456 - 7890   Ext. Other Form A-12 Submitter   Fax Number: -     RTRS Web ?   RTRS Web View Only ?   Address1:* 123 MAIN STREET   Address2:                                                                                                    | Title:          |                              | Electronic G-37                                           |
| Phone Number:*       123       - 456       7890       Ext.       Other Form A-12 Submitter (?)         Fax Number:       -       -       RTRS Web (?)       RTRS Web (?)         Address1:*       123 MAIN STREET       RTRS Web View Only (?)       SHORT System (?)         Address2:                                                                                                    | Department:     |                              | Master Account Administrator 🖉 [?]                        |
| Fax Number:       -       -       RTRS Web       [?]         Address1:*       123 MAIN STREET       SHORT System       [?]         Address2:                                                                                                    | Phone Number:*  | 123 - 456 - 7890 <b>Ext.</b> | Other Form A-12 Submitter                                 |
| Address1:* 123 MAIN STREET   Address2:                                                                                                    | Fax Number:     |                              | RTRS Web [?]                                              |
| Address1:* 123 MAIN STREET SHORT System [?] Address2: City:* CITY State:* ST Zip:* 12345 Country: 'required Return to Account Profile                                                                                                    | Tux Number.     |                              | RTRS Web View Only 📃 [?]                                  |
| Address2:                                                                                                    | Address1:*      | 123 MAIN STREET              | SHORT System 🔲 [?]                                        |
| City:* CITY State:* ST Zip:* 12345 Country: 'required Return to Account Profile                                                                                                    | Address2:       |                              |                                                           |
| State:*       ST         zip:*       12345         Country:                                                                                                    | City:*          | CITY                         |                                                           |
| Zip:* 12345<br>Country:<br>*required<br>Continue Return to Account Profile                                                                                                    | State:*         | ST                           |                                                           |
| Country:                                                                                                    | Zip:*           | 12345                        |                                                           |
| Continue Return to Account Profile                                                                                                    | Country:        |                              |                                                           |
| Continue Return to Account Profile                                                                                                    | *required       |                              |                                                           |
|                                                                                                    | Continue Return | to Account Profile           |                                                           |

Review the changes and then click the **Confirm User Account** button.

| Confirm User Account                                                                        |                    |                                                          |  |  |
|---------------------------------------------------------------------------------------------|--------------------|----------------------------------------------------------|--|--|
| Account Details                                                                             |                    | Account Access Rights:                                   |  |  |
| User ID:                                                                                    | JDOE7              | Click on "Confirm User Account" to complete the process. |  |  |
| User Name:                                                                                  | JOE DOE            |                                                          |  |  |
| MSRB ID:                                                                                    | A7380              |                                                          |  |  |
| Group(s):                                                                                   |                    |                                                          |  |  |
| Email Address:                                                                              | jdoe@dealerxyz.com |                                                          |  |  |
| Title:                                                                                      |                    |                                                          |  |  |
| Department:                                                                                 |                    |                                                          |  |  |
| Address:                                                                                    | 123 MAIN STREET    |                                                          |  |  |
|                                                                                             | CITY, ST 12345     |                                                          |  |  |
| Phone Number:                                                                               | 123-456-7890       |                                                          |  |  |
| Fax Number:                                                                                 |                    |                                                          |  |  |
| Confirm User Account     Edit User Account       Return to Accounts     Return to Main Menu |                    |                                                          |  |  |

Changes made to the account profile take effect immediately.

| Jser Account Update Results                                                                      |                    |  |  |
|--------------------------------------------------------------------------------------------------|--------------------|--|--|
| The following User Account was successfully updated. An email confirmation was sent to the user. |                    |  |  |
| User ID:                                                                                         | JDOE7              |  |  |
| MSRB ID:                                                                                         | A7380              |  |  |
| Name:                                                                                            | JOE DOE            |  |  |
| Email Address:                                                                                   | jdoe@dealerxyz.com |  |  |

You will receive an email acknowledging that changes have been made to your account.

| Subject: Your MSRB Gateway Account has been updated                                                                                                    |
|----------------------------------------------------------------------------------------------------|
|                                                                                                    |
| Please keep this information confidential to prevent unauthorized use of this account.                                                                                                    |
| The MSRB account registered for this email address: JDOE7 has been updated by Joe Doe (JDOE7)                                                                                                    |
| You may login and check your account details and update history by going to: https://msrb.org/msrb1/control/default.asp                                                                                                    |
| This is a system-generated e-mail PLEASE DO NOT REPLY. REPLIES ARE NOT MONITORED. If you need assistance with your account please contact an account manager at your organization. or You may also obtain more information about MSRB Gateway at: <a href="https://msrb.org/msrb1/control/default.asp">https://msrb.org/msrb1/control/default.asp</a> . |

#### **View Account Administrators**

Users can view Account Administrators within their organization to identify who has access rights to provide MSRB Gateway User Account information or make updates to their account.

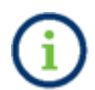

Use this function to find the person in your organization who can assist you when you require access to an MSRB system and cannot grant access rights to yourself.

Go to the **MSRB Gateway Main Menu** and click the **View Account Administrators** link under **Account and Company Management.** 

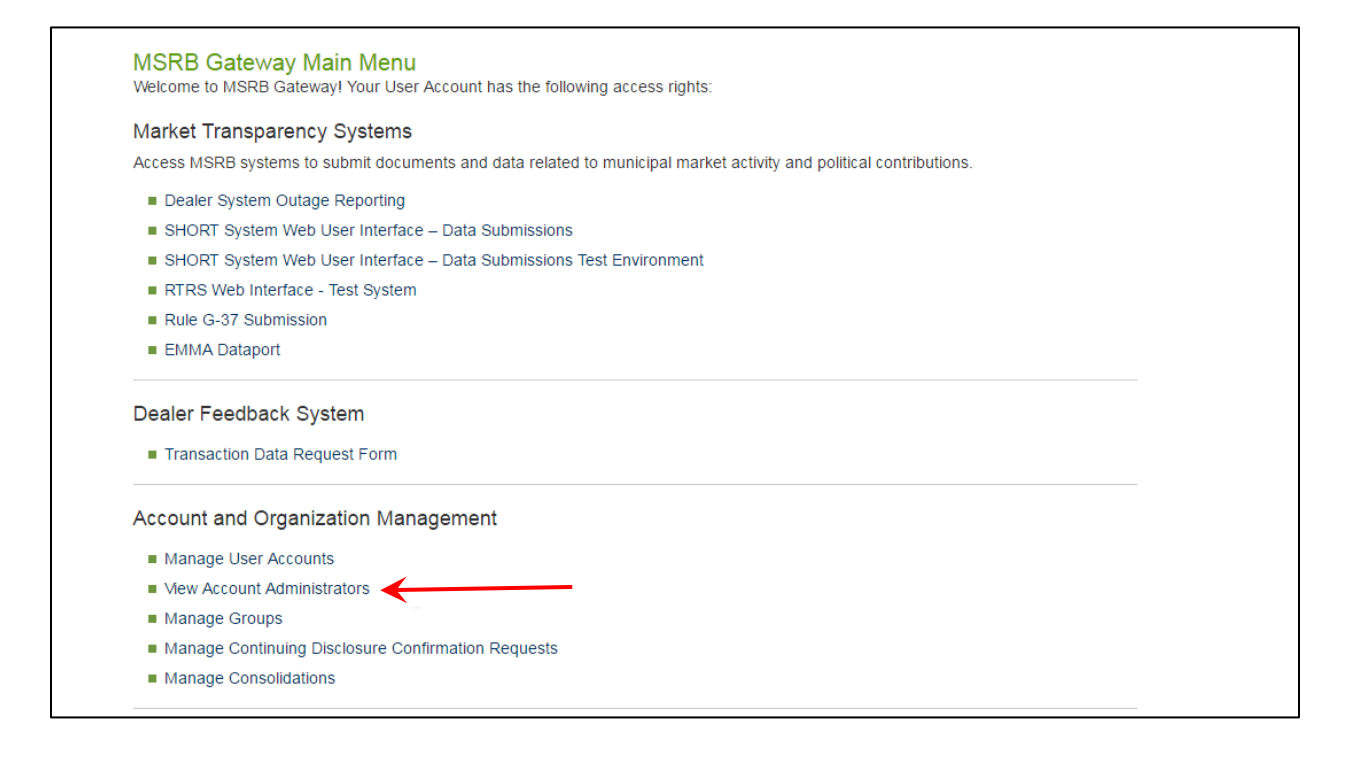

The screen will display all the Account Administrators for the organization.

| Account Administrators            |                                                                                                    |                    |                |
|-----------------------------------|----------------------------------------------------------------------------------------------------|--------------------|----------------|
| The foll<br>updatir               | The following is contact information for Account Administrators for your organization. You can contact an Account Administrator for assistance with updating your account profile or to add Rights to your account. |                    |                |
| Showing                           | g (1 - 1) of 1                                                                                                    |                    |                |
| <<                                | < > >>                                                                                                    |                    |                |
| Group                             | Name                                                                                                    | Email              | Phone Number   |
| *                                 | JOHN DOE                                                                                                    | jdoe@dealerxyz.com | (111) 222-3333 |
| $\langle \langle \rangle \rangle$ |                                                                                                    |                    |                |
|                                   | Return to Main Menu                                                                                                    |                    |                |

#### **View User Account History**

Users can view a history of changes that were made to their account profile or to their account access rights. Locate the **User Details Dropdown** box in the upper right of the **MSRB Gateway Main Menu**. Click the **Edit Profile** link.

|                                                                                                    | Welcome JDOE5 🔺, A9999. Logout                                                                               |
|----------------------------------------------------------------------------------------------------|----------------------------------------------------------------------------------------------------|
| MSRB Gateway Main Menu<br>Welcome to MSRB Gateway! Your User Account has the following access rights:<br>Market Transparency, Systems                                                                                                    | User ID: JDOE5<br>Role: Master Account Administrator<br>User Name: JOHN DOE<br>Organization Name: Dealer XYZ |
| Access MSDB systems to submit documents and data related to municipal market activity and political contributions                                                                                                    | MSRB ID: A99999<br>Email Address: idoe5@dealeryyz.com                                                        |
| <ul> <li>Dealer System Outage Reporting</li> <li>SHORT System Web User Interface – Data Submissions</li> <li>SHORT System Web User Interface – Data Submissions Test Environment</li> <li>RTRS Web Interface - Test System</li> <li>Rule G-37 Submission</li> <li>EMMA Dataport</li> </ul> | Edit Profile Change Password                                                                                 |
| Dealer Feedback System                                                                                                    |                                                                                                    |
| Transaction Data Request Form                                                                                                    |                                                                                                    |
| Account and Organization Management                                                                                                    |                                                                                                    |
| Manage User Accounts                                                                                                    |                                                                                                    |
| View Account Administrators                                                                                                    |                                                                                                    |
| Manage Groups                                                                                                    |                                                                                                    |
| Manage Continuing Disclosure Confirmation Requests                                                                                                    |                                                                                                    |
| Manage Consolidations                                                                                                    |                                                                                                    |

Click **View Profile History** button to view the changes made to your profile. Click **View Rights History** to view changes made to your access rights.

| User Account Profile | e and Access Rights           |                                |                                                    |      |
|----------------------|-------------------------------|--------------------------------|----------------------------------------------------|------|
| Account Details      |                               |                                | Account Access Rights                              |      |
| User ID:             | JDOE5                         |                                | You have the following Access Rights in MSRB Gatew | vay: |
| User Name:           | JOHN DOE                      |                                | Access to user profile 🧭                           | [?]  |
| MSRB ID:             | A9999                         |                                | Agent Designation 📝                                | [?]  |
| Email Address:       | jdoe5@dealerxyz.com           |                                | Dealer Feedback System 📝                           | [?]  |
| Title:               |                               |                                | Dealer System Outage Report User 📝                 | [?]  |
| Department:          |                               |                                | EMMA Continuing Disclosure Submissions 📝           | [?]  |
| Address:             | 123 MAIN STREET               |                                | EMMA Form G-45 Submissions 📝                       | [?]  |
|                      | CITY, ST 12345                |                                | EMMA Primary Market Submissions 📝                  | [?]  |
|                      | US                            |                                | Electronic G-37 🕜                                  | [?]  |
| Phone Number:        | 123-456-7890                  |                                | Form A12 📝                                         | [?]  |
| Fax Number:          |                               |                                | Form A12 Review and Approve 🧭                      | [?]  |
| Last Updated by:     | MSRB                          | On: 5/16/2016 5:01:02 PM       | Form RTRS Regulator 🥑                              | [?]  |
|                      |                               |                                | Form RTRS Review and Approve 🥑                     | [?]  |
|                      |                               |                                | Form RTRS Submitter                                | [?]  |
|                      |                               |                                | Master Account Administrator 🥑                     | [?]  |
|                      |                               |                                | Other Form A-12 Submitter                          | [?]  |
|                      |                               |                                | Primary Billing Contact 🧭                          | [?]  |
|                      |                               |                                | Primary Regulatory Contact 🥑                       | [?]  |
|                      |                               |                                | RIRS Web                                           | [?]  |
|                      |                               |                                |                                                    | [?]  |
|                      |                               |                                | SHOPT System                                       | [?]  |
|                      |                               |                                | Shoki System 🐨                                     | [4]  |
| View Profile History | View Rights History Edit User | Account                        |                                                    |      |
| Return to Accounts   | Manage Groups Manage Group    | os by User Return to Main Menu |                                                    |      |

The profile history shows all updates to the account, as well as who made the updates.

| Jser Account Profile History |                                                        |  |  |  |
|------------------------------|--------------------------------------------------------|--|--|--|
| Click on an entry for        | r available detail.                                    |  |  |  |
| Showing (1 - 5) of           | 5                                                      |  |  |  |
| < < > >>                     |                                                        |  |  |  |
| Updated By                   | Updated On                                             |  |  |  |
| CHOOK1                       | 10/21/2010 5:07:02 PM                                  |  |  |  |
| CHOOK1                       | 10/21/2010 5:02:57 PM                                  |  |  |  |
| CHOOK1                       | 10/21/2010 4:49:37 PM                                  |  |  |  |
| CHOOK1                       | 10/21/2010 4:41:54 PM                                  |  |  |  |
| CHOOK1                       | 10/21/2010 4:28:06 PM                                  |  |  |  |
|                              |                                                        |  |  |  |
| Return to Acc                | Return to Account Profile Return to Account Management |  |  |  |

The acount access rights history shows a history of the user's account access rights, when acccount access rights were granted or removed, as well as who changed the access rights.

| User Account Access Rights History     |                |            |                     |  |
|----------------------------------------|----------------|------------|---------------------|--|
| Showing 0 of 0                         |                |            |                     |  |
| << < > >>                              |                |            |                     |  |
| Application                            | Access         | Updated By | Updated On          |  |
| Electronic G-37                        | ACCESS GRANTED | JDOE14     | 6/2/2012 8:57:44 PM |  |
| EMMA Continuing Disclosure Submissions | ACCESS GRANTED | JDOE14     | 6/2/2012 8:57:44 PM |  |
| SHORT System                           | ACCESS GRANTED | JDOE14     | 6/2/2012 8:57:44 PM |  |
| EMMA Primary Market Submissions        | ACCESS GRANTED | JDOE14     | 6/2/2012 8:57:44 PM |  |
|                                        |                |            |                     |  |
| << < > >>                              |                |            |                     |  |

### **Password Management**

There are several scenarios in which a user will need to reset their MSRB Gateway password. These scenarios include:

- a security requirement that forces users to periodically change their password;
- three unsuccessful log-in attempts resulting in the account being locked;
- users forget their password; and
- users wish to create a new password. (Passwords may be changed by clicking the Change Password link located in the user's My Profile box.)

### **Create Password for New MSRB Gateway User Account**

After a Gateway account is created, the user receives an email with their User ID and a link to create a unique password. Click the link to create a unique password.

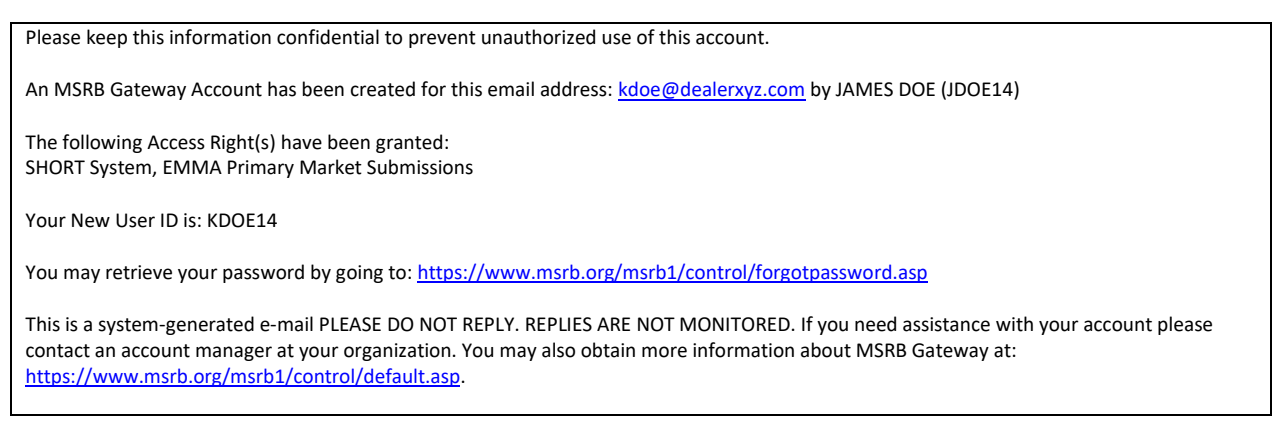

Enter your User ID and then click the **Submit** button.

| Reset Password                                         |                                                                                                    |
|--------------------------------------------------------|----------------------------------------------------------------------------------------------------|
|                                                        |                                                                                                    |
| To reset your password, e<br>If you do not know your U | nter your User ID below.<br>Jser ID or you need an MSRB Gateway account, contact a representative in the Market Information Department at (703)797-6668. |
| User ID:                                               | kdoe                                                                                                    |
| Submit Cancel                                          |                                                                                                    |

#### An email is sent with a link to create a password. Click the link.

#### Enter the User ID again and then click the **Submit** button.

| Retrieve Password                                                                                                    |      |  |  |
|----------------------------------------------------------------------------------------------------|------|--|--|
|                                                                                                    |      |  |  |
|                                                                                                    |      |  |  |
| To validate your request for a new password, enter your User ID below.<br>If you do not know your User ID or you need an MSRB Gateway account, contact a representative in the Market Information Department at (703)797-6668. |      |  |  |
| User ID:                                                                                                    | kdoe |  |  |
| Submit Cancel                                                                                                    |      |  |  |

On the Change Password screen, create a new password in accordance with the password criteria and then click the **Continue** button.

| Change Password                                                                                                    |  |  |  |
|----------------------------------------------------------------------------------------------------|--|--|--|
| THE MSRB REQUIRES THAT USERS CHANGE THEIR PASSWORDS PERIODICALLY FOR SECURITY PURPOSES.                                                                                                    |  |  |  |
| USERS ARE ALSO ASKED TO CHANGE THEIR PASSWORD UPON INITIAL LOGIN OR AFTER USING THE 'Forgot your password?' FEATURE.                                                                                                    |  |  |  |
| YOU MUST CHANGE YOUR PASSWORD NOW TO CONTINUE TO ACCESS THIS SYSTEM.                                                                                                    |  |  |  |
| To change your password you must:                                                                                                    |  |  |  |
| <ol> <li>Enter your new password</li> <li>Enter your new password again to confirm</li> <li>Click "Continue"</li> </ol>                                                                                                    |  |  |  |
| New passwords must meet the following criteria:                                                                                                    |  |  |  |
| <ol> <li>Must be between eight (8) and fifteen (15) characters long</li> <li>Must be different from your current password</li> <li>Must not contain your User ID</li> <li>Must contain characters from at least three of the following four categories:<br/>Uppercase characters (A-Z)</li> </ol> |  |  |  |
| Lowercase characters (a-z)                                                                                                    |  |  |  |
| Numeric characters (0-9)                                                                                                    |  |  |  |
| Special characters ( !@#\$%^&*(), etc. excluding spaces )                                                                                                    |  |  |  |
| New Password:                                                                                                    |  |  |  |
| Retype New Password: •••••••                                                                                                    |  |  |  |
|                                                                                                    |  |  |  |
| Continue                                                                                                    |  |  |  |

A confirmation screen will appear. Click the **Return** button to be routed to the **MSRB Gateway Main Menu.** 

| Transaction Confirmation                     |
|----------------------------------------------|
|                                              |
| You have successfully changed your password. |
|                                              |
| Return                                       |

### **Forgot User Password**

From the MSRB Gateway login page, click the Forgot password? link.

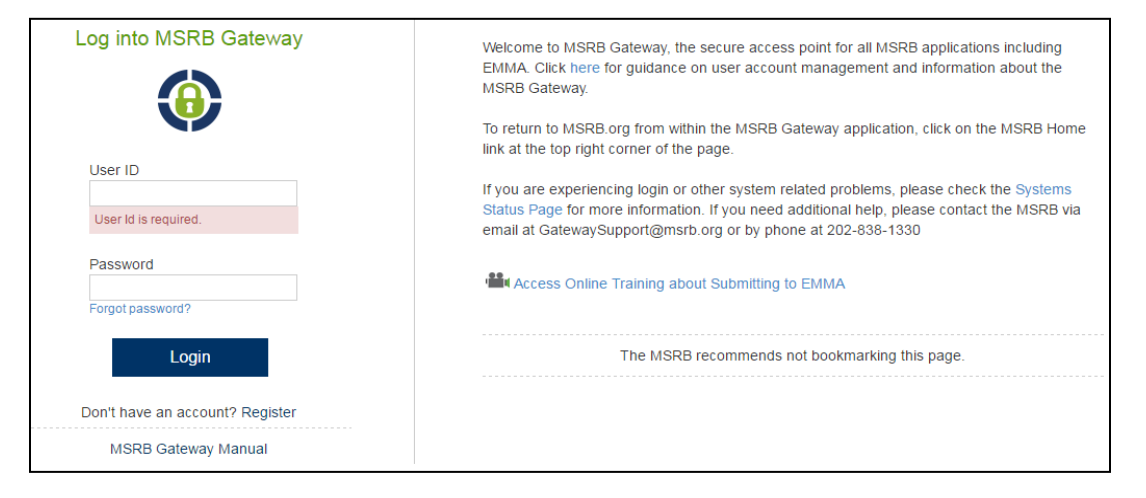

Enter your User ID and then click the **Submit** button. If you do not know your User ID, contact an Account Administrator in your organization.

| Reset Password         To reset your password, enter your User ID below.         If you do not know your User ID or you need an MSRB Gateway account, contact a representative in the Market Information Department at (703)797-6668.         User ID:       kdoe         Submit       Cancel |                                                                                                    |
|----------------------------------------------------------------------------------------------------|----------------------------------------------------------------------------------------------------|
| To reset your password, enter your User ID below.<br>If you do not know your User ID or you need an MSRB Gateway account, contact a representative in the Market Information Department at (703)797-6668.<br>User ID: kdoe<br>Submit Cancel                                                   | Reset Password                                                                                                    |
| To reset your password, enter your User ID below.<br>If you do not know your User ID or you need an MSRB Gateway account, contact a representative in the Market Information Department at (703)797-6668.<br>User ID: kdoe<br>Submit Cancel                                                   |                                                                                                    |
| To reset your password, enter your User ID below.<br>If you do not know your User ID or you need an MSRB Gateway account, contact a representative in the Market Information Department at (703)797-6668.<br>User ID: kdoe                                                                    |                                                                                                    |
| To reset your password, enter your User ID below.<br>If you do not know your User ID or you need an MSRB Gateway account, contact a representative in the Market Information Department at (703)797-6668.<br>User ID: kdoe<br>Submit Cancel                                                   |                                                                                                    |
| To reset your password, enter your User ID below.<br>If you do not know your User ID or you need an MSRB Gateway account, contact a representative in the Market Information Department at (703)797-6668.<br>User ID: kdoe<br>Submit Cancel                                                   |                                                                                                    |
| To reset your password, enter your User ID below.<br>If you do not know your User ID or you need an MSRB Gateway account, contact a representative in the Market Information Department at (703)797-6668.<br>User ID: kdoe<br>Submit Cancel                                                   |                                                                                                    |
| To reset your password, enter your User ID below.<br>If you do not know your User ID or you need an MSRB Gateway account, contact a representative in the Market Information Department at (703)797-6668.<br>User ID: kdoe<br>Submit Cancel                                                   |                                                                                                    |
| To reset your password, enter your User ID below.<br>If you do not know your User ID or you need an MSRB Gateway account, contact a representative in the Market Information Department at (703)797-6668.<br>User ID: kdoe<br>Submit Cancel                                                   |                                                                                                    |
| To reset your password, enter your User ID below.<br>If you do not know your User ID or you need an MSRB Gateway account, contact a representative in the Market Information Department at (703)797-6668.<br>User ID: kdoe<br>Submit Cancel                                                   |                                                                                                    |
| If you do not know your User ID or you need an MSRB Gateway account, contact a representative in the Market Information Department at (703)797-6668. User ID: kdoe Submit Cancel                                                                                                    | To reset your password, enter your User ID below.                                                                                                    |
| User ID: kdoe                                                                                                    | from do not know your lister D or you need an MSPB Geterrary account, content a concentrative in the Market Information Department at (702)707 6669    |
| User ID: kdoe                                                                                                    | in you do not know your oser in or you need an Misko Gateway account, contact a representative in the Market medimination Department at (105)/97-0006. |
| User ID: kdoe                                                                                                    |                                                                                                    |
| User ID: kdoe                                                                                                    |                                                                                                    |
| User ID: kdoe                                                                                                    |                                                                                                    |
| Submit Cancel                                                                                                    | User ID: kdoe                                                                                                    |
| Submit Cancel                                                                                                    |                                                                                                    |
| Submit Cancel                                                                                                    |                                                                                                    |
| Submit Cancel                                                                                                    |                                                                                                    |
| Submit Cancel                                                                                                    |                                                                                                    |
| Submit Cancel                                                                                                    |                                                                                                    |
| Submit Cancel                                                                                                    |                                                                                                    |
| Submit Cancel                                                                                                    |                                                                                                    |
|                                                                                                    | Submit Cancel                                                                                                    |
|                                                                                                    |                                                                                                    |
|                                                                                                    |                                                                                                    |

A notice appears stating an email containing the link to reset your password has been emailed to you. Check your email to retrieve this link.

| MSRB Account Password                                                                                                    |   |
|----------------------------------------------------------------------------------------------------|---|
| A link to reset your password has been emailed to the address registered with the MSRB for this account. If you are having problems receiving this link, please contact a representative in the Market Information Department at (703) 797-6668. | 9 |
| Return to Login                                                                                                    |   |
|                                                                                                    |   |

From your email, click on the link to reset your password.

| Subject: Your MSRB Gateway Password Request                                                                                                    |  |  |  |  |
|----------------------------------------------------------------------------------------------------|--|--|--|--|
| We have received your request for a new password. Please note that our records have been updated and we recommend that you change your password in our system within 7 days using the link below. The link will expire within 7 days and failure to reset your password within 7 days will require you to submit another request for a password change. |  |  |  |  |
| http://www.msrb.org/msrb1/control/forgotPasswordProcess.asp?key=g6nNAC8hauNBhEQ76vH6XmRgnquaZM                                                                                                    |  |  |  |  |
| $k_{\rm s}$                                                                                                    |  |  |  |  |
| To change your password, follow these simple steps below:<br>1. Click on the password link above.<br>2. On the Password Change page, enter and confirm the password that satisfies the password criteria.<br>3. Click on the Continue button.                                                                                                    |  |  |  |  |
| This is a system-generated e-mail. PLEASE DO NOT REPLY. REPLIES ARE NOT MONITORED. If you need assistance please contact a representative in the Market Information Department on 703-797-6668. You may also obtain more information about MSRB Gateway at:https://www.msrb.org/msrb1/control/default.asp.                                              |  |  |  |  |
|                                                                                                    |  |  |  |  |

#### Enter your User ID and then click the **Submit** button.

| Retrieve Password                                       |                                                                                                    |
|---------------------------------------------------------|----------------------------------------------------------------------------------------------------|
|                                                         |                                                                                                    |
| To validate your request f<br>If you do not know your U | or a new password, enter your User ID below.<br>Jser ID or you need an MSRB Gateway account, contact a representative in the Market Information Department at (703)797-6668. |
| User ID:                                                | kdoe                                                                                                    |
| Submit Cancel                                           |                                                                                                    |

#### Create a new password that meets the listed criteria, then click the **Continue** button.

| Change Password                                                                                                    |
|----------------------------------------------------------------------------------------------------|
| THE MSRB REQUIRES THAT USERS CHANGE THEIR PASSWORDS PERIODICALLY FOR SECURITY PURPOSES.                                                                                                    |
| USERS ARE ALSO ASKED TO CHANGE THEIR PASSWORD UPON INITIAL LOGIN OR AFTER USING THE 'Forgot your password?' FEATURE.                                                                                                    |
| YOU MUST CHANGE YOUR PASSWORD NOW TO CONTINUE TO ACCESS THIS SYSTEM.                                                                                                    |
| To change your password you must:                                                                                                    |
| <ol> <li>Enter your new password</li> <li>Enter your new password again to confirm</li> <li>Click "Continue"</li> </ol>                                                                                                    |
| New passwords must meet the following criteria:                                                                                                    |
| <ol> <li>Must be between eight (8) and fifteen (15) characters long</li> <li>Must be different from your current password</li> <li>Must not contain your User ID</li> <li>Must contain characters from at least three of the following four categories:<br/>Uppercase characters (A-Z)</li> </ol> |
| Lowercase characters (a-z)                                                                                                    |
| Numeric characters (0-9)                                                                                                    |
| Special characters ( !@#\$%^&*(), etc. excluding spaces )                                                                                                    |
| New Password:                                                                                                    |
| Retype New Password:                                                                                                    |
| Continue                                                                                                    |

The **Transaction Confirmation** screen will appear indicating the password was successfully changed. Click the **Return** button to be routed to the MSRB Gateway Main Menu.

| Transaction Confirmation                     |  |  |
|----------------------------------------------|--|--|
|                                              |  |  |
| You have successfully changed your password. |  |  |
|                                              |  |  |
| Return                                       |  |  |
|                                              |  |  |
|                                              |  |  |

### **User Initiated Password Reset**

Follow the steps below to create a new password:

Navigate to the **My Profile** box located on the MSRB Gateway Main Menu and click the **Change Password** link.

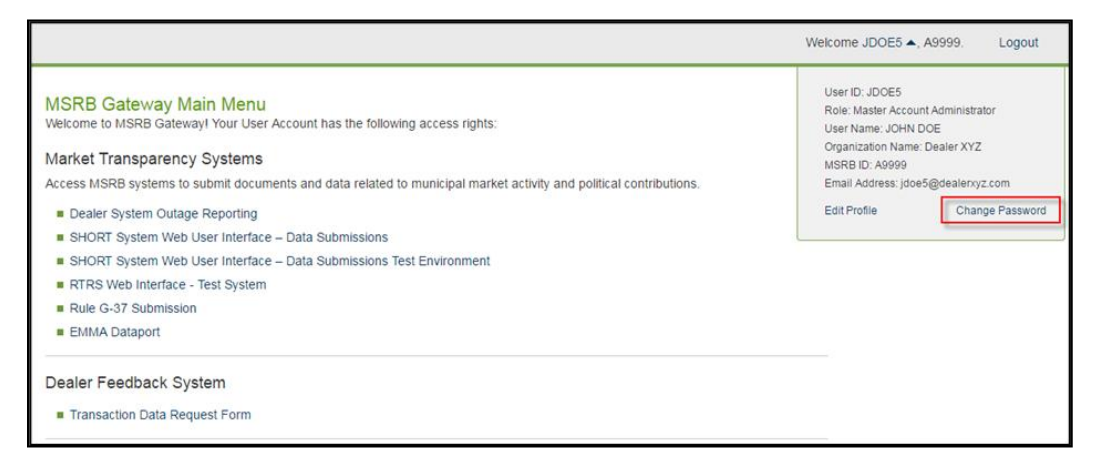

You will be required to enter your current password in order to create your new password.

| Change Password                                                                                                    |
|----------------------------------------------------------------------------------------------------|
| To change your password you must:                                                                                                    |
| <ol> <li>Enter your current password to confirm your identity</li> <li>Enter your new password</li> <li>Enter your new password again to confirm</li> <li>Click "Continue"</li> </ol>                                                                                                    |
| New passwords must meet the following criteria:                                                                                                    |
| <ol> <li>Must be between eight (8) and fifteen (15) characters long</li> <li>Must be different from your current password</li> <li>Must not contain your User ID</li> <li>Must contain characters from at least three of the following four categories:<br/>Uppercase characters (A-2)     </li> </ol> |
| Lowercase characters (a-z)                                                                                                    |
| Numeric characters (0-9)                                                                                                    |
| Special characters ( !@#\$%^&*(), etc. excluding spaces )                                                                                                    |
| Current Password:                                                                                                    |
| New Password:                                                                                                    |
| Retype New Password:                                                                                                    |
|                                                                                                    |
| Continue Cancel                                                                                                    |
A **Transaction Confirmation** screen will confirm that the password was successfully changed. Click the **Return** button to navigate to the MSRB Gateway Main Menu.

Transaction Confirmation You have successfully changed your password. Retum

# Part 4: Agent Designation Overview

An organization can designate another organization to act as their agent to make submissions to the EMMA website. Designations are made based on the submission rights of the designating organization. Agent designation allows an organization to control the type of submission(s) they chose to grant to an agent. The agent also has control over the submission types it accepts. Only Master Account Administrators can manage an organization's agent relationships, which are controlled in MSRB Gateway.

An organization can only designate rights that are inherent to its organization type. Submission rights cannot be delegated if the delegating organization cannot make those submissions by itself. For example, a dealer can designate an agent to make primary market submissions on the EMMA website on its behalf.

Agent designation can be reciprocal. An organization can request another organization to make EMMA submissions as its agent; and that same organization can also offer to make submissions as an agent for another organization.

Parties involved in agent designations receive email communication to notify them of designations being made for agent relationships, as well as changes to authorized submission types.

Only the EMMA Primary Market Disclosure Service, Short-term Obligation Rate Transparency (SHORT) System, EMMA Continuing Disclosure Service and the EMMA Form G-45 529 College Savings Plan Submission Service allow agent designations which are managed through the MSRB Gateway agent designation. Agents for the purpose of reporting trade data are identified on MSRB Form A-12.

# **Agent Relationships Overview**

This section shows how to access the agent management screen and provides an overview of the agent management functions that can be performed.

From the **MSRB Gateway Main Menu**, navigate to the **Agent Relationship Management** section and click the **Manage Agent Relationships** link.

| MSRB Gateway Main Menu<br>Welcome to MSRB Gateway! Your User Account has the following access rights:              |  |
|----------------------------------------------------------------------------------------------------|--|
| Market Transparency Systems                                                                                        |  |
| Access MSRB systems to submit documents and data related to municipal market activity and political contributions. |  |
| ■ Dealer System Outage Reporting                                                                                   |  |
| SHORT System Web User Interface – Data Submissions                                                                 |  |
| SHORT System Web User Interface – Data Submissions Test Environment                                                |  |
| RTRS Web Interface - Test System                                                                                   |  |
| Rule G-37 Submission                                                                                               |  |
| EMMA Dataport                                                                                                    |  |
| Dealer Feedback System                                                                                             |  |
| Transaction Data Request Form                                                                                      |  |
| Account and Organization Management                                                                                |  |
| Manage User Accounts                                                                                               |  |
| View Account Administrators                                                                                        |  |
| Manage Groups                                                                                                    |  |
| Manage Continuing Disclosure Confirmation Requests                                                                 |  |
| Manage Consolidations                                                                                              |  |
| Registrant Information Forms                                                                                       |  |
| Submit forms to provide information about your organization.                                                       |  |
| Form A-12                                                                                                    |  |
| Agent Relationship Management                                                                                      |  |
| Invite and approve agent invitations to/from organizations.                                                        |  |
| Manage Agent Relationships                                                                                         |  |

The **Manage Agents Relationships** screen is divided into two sections. The first section shows your relationships with organizations that act as your agent, including:

- Active relationships—active relationships with agents you have approved to submit on your behalf.
- Organizations you have requested to be your agent—view pending designations to organizations that you are waiting to accept/decline your designation request.
- Organizations offering to serve as your agent—view pending designations from organizations that are waiting for you to accept or decline their offer to act as your agent.
- Designate an organization to act as your agent—send a request for an organization to act as your agent.

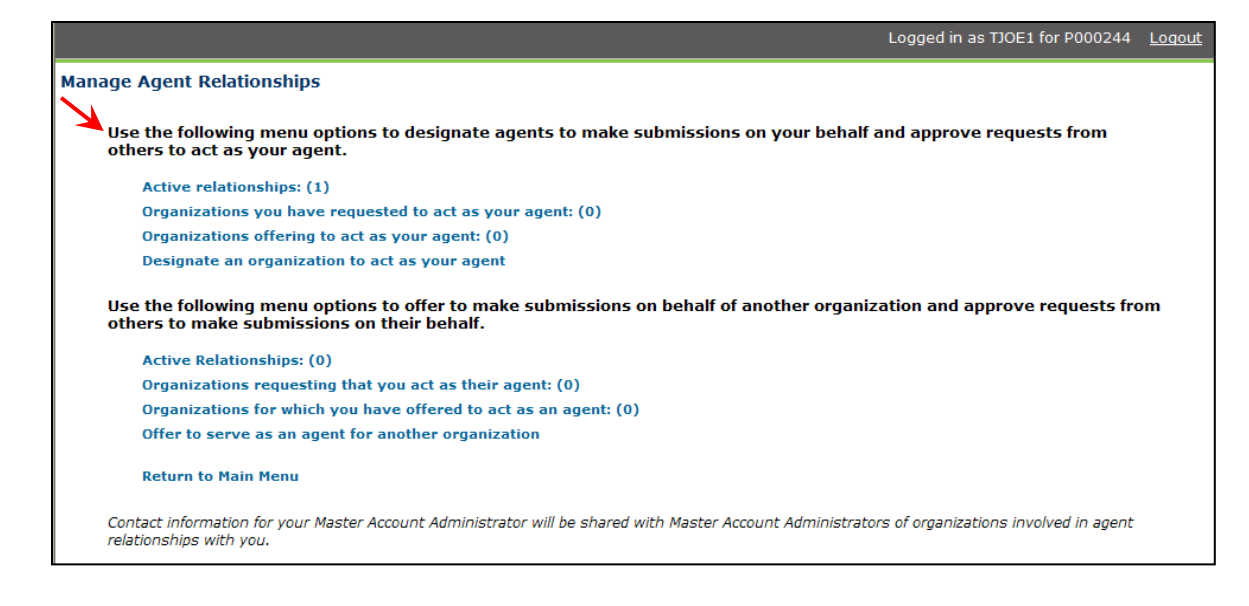

The second section of the **Manage Agent Relationships** screen shows agent relationships in which your organization assumes the role of an agent, including:

- Active relationships—shows organizations for which you currently act as an agent and shows the types of submissions you can make on that organization's behalf.
- Organizations requesting that you act as their agent—view pending requests from organizations that you act as their agent. You can accept or decline the designation.
- Organizations for which you have offered to act as an agent—view pending requests where you have offered to act as an agent, and you are waiting for the organization to accept or decline your offer.
- Offer to serve as an agent for another organization—extend an offer to act as an agent for another organization

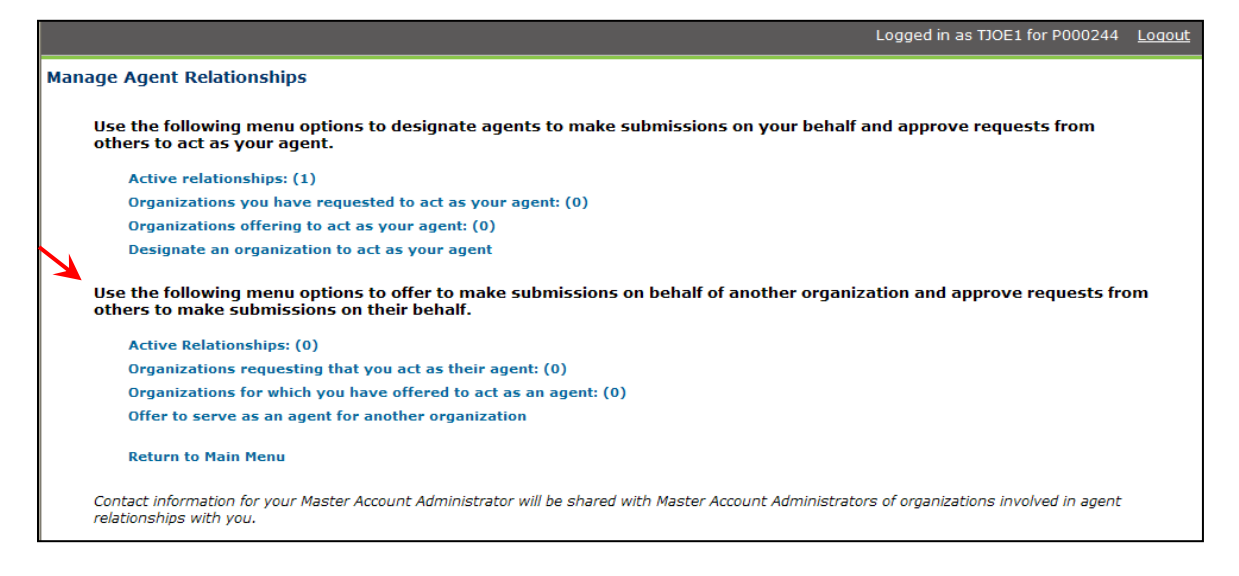

At this time, municipal advisors are only required to make Form G-37 submissions, which do not allow agent submission. Therefore, municipal advisors can only submit on behalf of other organizations (acting as an agent), and only the lower menu section is visible when a municipal advisor logs into MSRB Gateway.

### View Relationships with an Agent Organization

On the **Manage Agent Relationships** screen, click the **Active Relationships** link on the top section to see agents that are designated to submit on your behalf. Click on any organization's name to view more about the relationship.

| Active Relationships |                                    |                                  |                        |  |  |
|----------------------|------------------------------------|----------------------------------|------------------------|--|--|
| Organizatio          | ons who can act as your agent: (2) |                                  |                        |  |  |
| MSRB ID              | Organization<br>Name               | Submission<br>Type               | Relationship<br>Status |  |  |
| G00243               | AGENT 1234                         | SHORT System                     | Active                 |  |  |
| G00243 AGENT 1234    |                                    | EMMA - Primary Market Disclosure | Active                 |  |  |
|                      |                                    |                                  |                        |  |  |
| Return to Age        | nt Menu Return to Main Menu        |                                  |                        |  |  |
|                      |                                    |                                  |                        |  |  |

The **Relationship** screen below lists your relationship with the organization selected. The upper section lists submissions the organization can make on your behalf. The lower section lists submissions that you make for this organization.

| Relationship with AGENT 1234:                                                                                                    |                                              |
|----------------------------------------------------------------------------------------------------|----------------------------------------------|
| MSRB ID: G00243                                                                                                    |                                              |
| Phone Number: 111-222-3333                                                                                                    |                                              |
| Fax Number: 999-999-9999                                                                                                    |                                              |
| Address: 500 MAIN STREET                                                                                                    |                                              |
| SUITE 600<br>CITY_ST_12345                                                                                                    |                                              |
|                                                                                                    |                                              |
| You have designated this organization to act as your ag                                                                                                    | jent for the following types of submissions: |
| Submission Type                                                                                                    | Relationship Status                          |
| EMMA - Primary Market Disclosure                                                                                                    | Active                                       |
| SHORT System                                                                                                    | Active                                       |
| Update Submission Types                                                                                                    |                                              |
|                                                                                                    |                                              |
| You act as an agent for this organization for the following the second second | ng types of submissions:                     |
| Submission Type                                                                                                    | Relationship Status                          |
| No submission types authorized                                                                                                    |                                              |
|                                                                                                    |                                              |
| Update Submission Types                                                                                                    |                                              |
|                                                                                                    |                                              |
|                                                                                                    |                                              |
| Search Return to Agent Menu Return to Main                                                                                                    | Menu                                         |
|                                                                                                    |                                              |

### Send an Agent Designation Request

Below is an overview of the steps involved when sending an agent designation request.

- An organization requests another organization to act as their agent and indicates the type of submission(s) they want the agent to make on their behalf. Gateway will reflect the pending status.
- The Master Account Administrator of the prospective agent organization is notified via email of the designation request. They may accept or decline each submission type requested. The pending status is updated accordingly in Gateway.
- The Master Account Administrator of the requesting organization is notified via email of the actions taken by the prospective agent organization.
- The submission right is reflected as a tab in EMMA Dataport to allow the agent to submit on behalf of the designating organization.

To get started, click on the **Manage Agent Relationships** link under the **Agent Relationship Management** section.

| MSRB Gateway Main Menu<br>Welcome to MSRB Gateway! Your User Account has the following access rights:              |  |
|----------------------------------------------------------------------------------------------------|--|
| Market Transparency Systems                                                                                        |  |
| Access MSRB systems to submit documents and data related to municipal market activity and political contributions. |  |
| Dealer System Outage Reporting                                                                                     |  |
| SHORT System Web User Interface – Data Submissions                                                                 |  |
| SHORT System Web User Interface – Data Submissions Test Environment                                                |  |
| RTRS Web Interface - Test System                                                                                   |  |
| Rule G-37 Submission                                                                                               |  |
| EMMA Dataport                                                                                                    |  |
| Dealer Feedback System                                                                                             |  |
| Transaction Data Request Form                                                                                      |  |
| Account and Organization Management                                                                                |  |
| Manage User Accounts                                                                                               |  |
| Mew Account Administrators                                                                                         |  |
| Manage Groups                                                                                                    |  |
| Manage Continuing Disclosure Confirmation Requests                                                                 |  |
| Manage Consolidations                                                                                              |  |
| Registrant Information Forms                                                                                       |  |
| Submit forms to provide information about your organization.                                                       |  |
| Form A-12                                                                                                    |  |
| Agent Relationship Management                                                                                      |  |
| Invite and approve agent invitations to/from organizations.                                                        |  |
| Manage Agent Relationships                                                                                         |  |

Click the **Designate an organization to act as your agent** link.

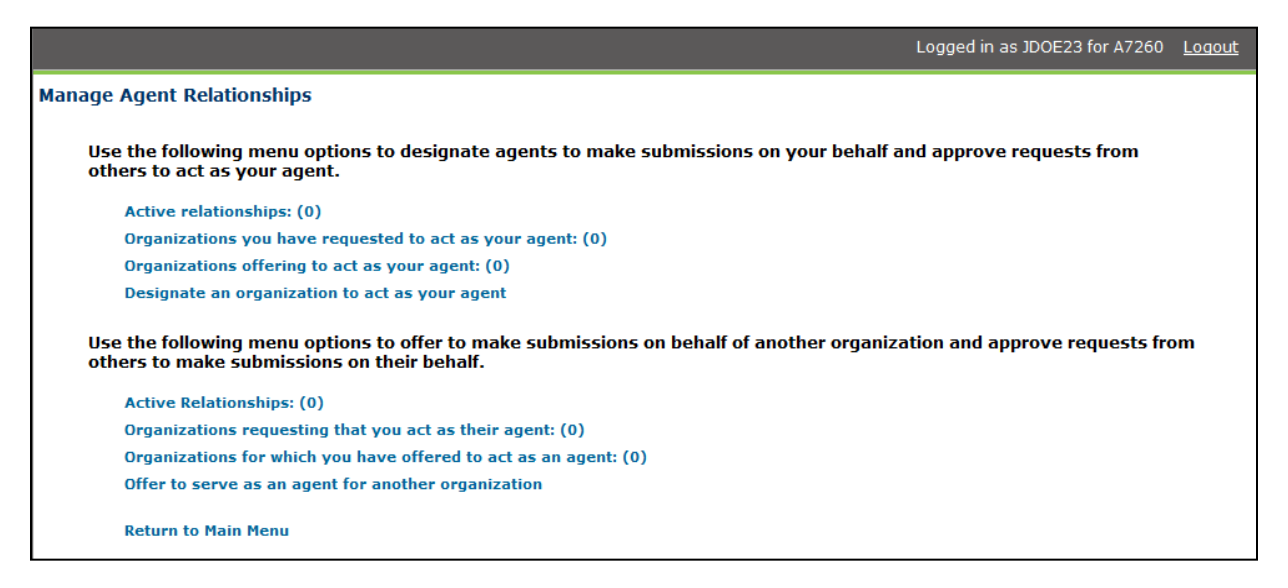

#### Enter search criteria (e.g., organization name or MSRB ID) and then click the **Search** button.

| Organization Search |              |                      |  |
|---------------------|--------------|----------------------|--|
| Organization Name:  |              |                      |  |
| MSRBID:             | G00243       |                      |  |
| Email Address:      |              |                      |  |
| Search              | Reset Search | Return to Agent Menu |  |
|                     |              |                      |  |
| MSRB ID Organiza    | ation Name   |                      |  |

#### On the search results page, click the organization you wish to designate.

| Organizatio | on Search | - 1 Matching Reco | S                    |
|-------------|-----------|-------------------|----------------------|
| Organizati  | on Name:  | [                 |                      |
| MSRBID:     |           | G00243            |                      |
| Email Addr  | ress:     |                   |                      |
| Sear        | ch        | Reset Search      | Return to Agent Menu |
| MSRB ID     | Organiza  | ation Name        |                      |
| G00243      | AGENT 12  | 34                |                      |

Click the Update Submission Types button to see the types of submissions that can be

designated to an agent.

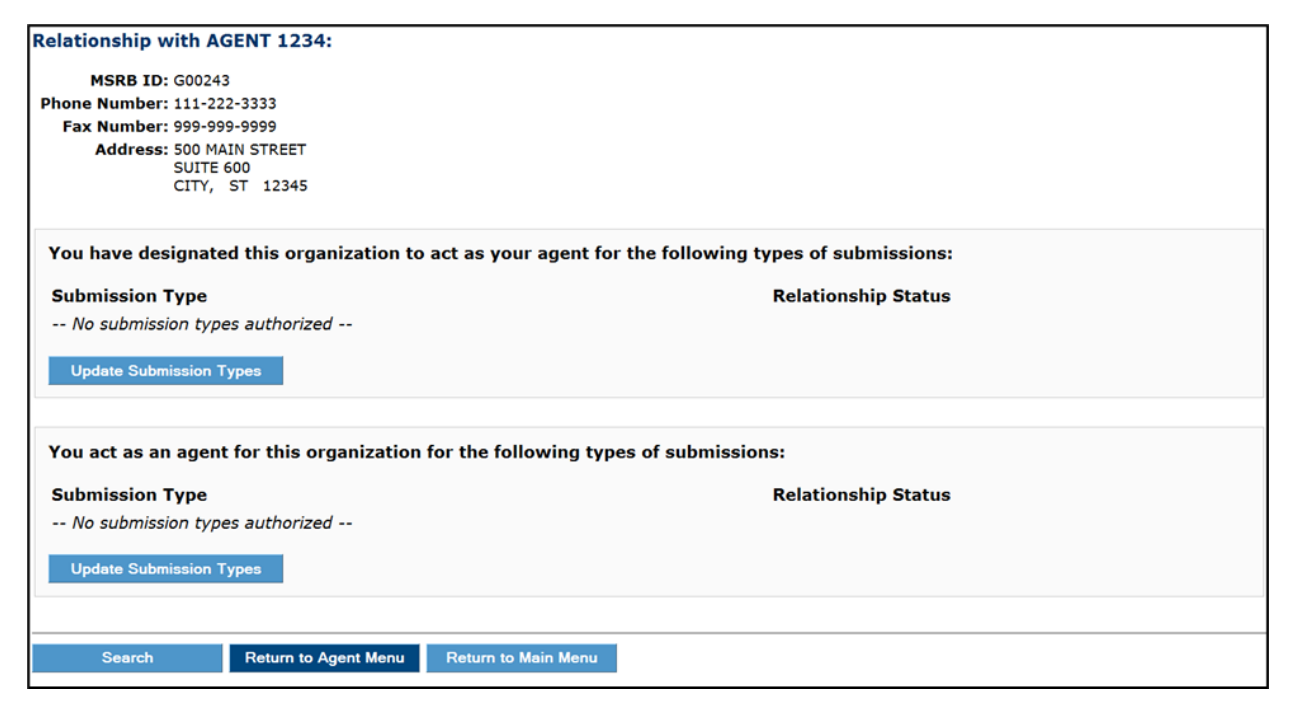

Select the submissions you would like the agent to make and then click the **Add Submission Type** button.

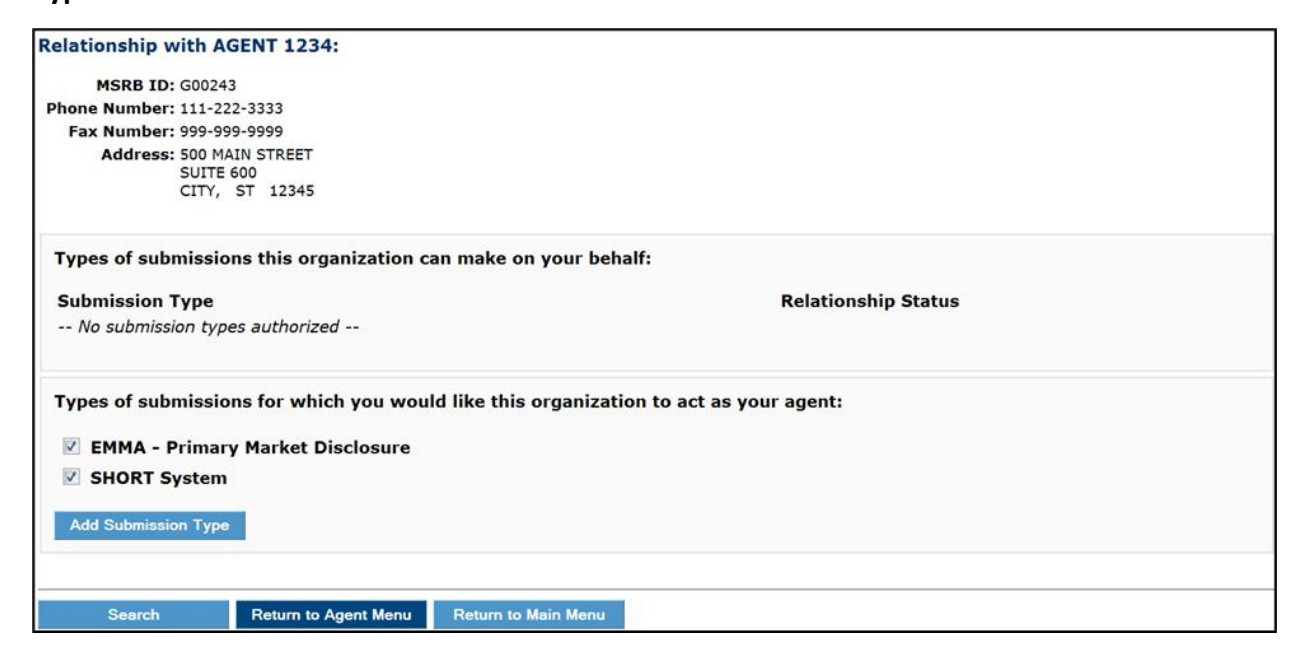

The submissions selected move to the upper section of the screen as a pending item awaiting approval by the agent organization. The submission types on the lower section of the screen are available for designation. If a submission type is removed from the agent, it will move to the lower section of the screen.

| Relationship with AGENT 1234:                                                |                              |
|------------------------------------------------------------------------------|------------------------------|
| MSRB ID: G00243                                                              |                              |
| Phone Number: 111-222-3333                                                   |                              |
| Fax Number: 999-999-9999                                                     |                              |
| Address: 500 MAIN STREET                                                     |                              |
| SUITE 600<br>CITY ST 12245                                                   |                              |
|                                                                              |                              |
| Modifications successfully processed                                         |                              |
| Types of submissions this organization can make on your behalf:              |                              |
| Submission Type                                                              | Relationship Status          |
| EMMA - Primary Market Disclosure                                             | Waiting for agent's approval |
| Remove Relationship                                                          |                              |
| Types of submissions for which you would like this organization to act as yo | ur agent:                    |
| SHORT System                                                                 |                              |
| Add Submission Type                                                          |                              |
|                                                                              |                              |
| Search Return to Agent Menu Return to Main Menu                              |                              |

If the agent accepts the designation, the associated access right must be granted to the users in the organization who will make the submission.

### **Request to Act as an Agent**

Just as you can request an organization to act as your agent, you can also request to serve as an agent for an organization by following the steps below.

On the agent relationship page, navigate to the lower section of the screen that lists functions available when you choose to act in the role of an agent. Click the **Offer to serve as an agent for another organization** link.

|                                                                                                    | Logged in as TSAM1 for A7335     | <u>Loqout</u> |
|----------------------------------------------------------------------------------------------------|----------------------------------|---------------|
| Manage Agent Relationships                                                                                                    |                                  |               |
| Use the following menu options to designate agents to make submissions on your beha<br>others to act as your agent.               | If and approve requests from     |               |
| Active relationships: (0)                                                                                                    |                                  |               |
| Organizations you have requested to act as your agent: (0)                                                                        |                                  |               |
| Organizations offering to act as your agent: (0)                                                                                  |                                  |               |
| Designate an organization to act as your agent                                                                                    |                                  |               |
| Use the following menu options to offer to make submissions on behalf of another orga others to make submissions on their behalf. | nization and approve requests fr | om            |
| Active Relationships: (0)                                                                                                    |                                  |               |
| Organizations requesting that you act as their agent: (2)                                                                         |                                  |               |
| Organizations for which you have offered to act as an agent: (0)                                                                  |                                  |               |
| Offer to serve as an agent for another organization                                                                               |                                  |               |
| Return to Main Menu                                                                                                    |                                  |               |

Enter search criteria and then click the **Search** button.

| Organization Search |              |                      |  |
|---------------------|--------------|----------------------|--|
| Organization Name:  |              |                      |  |
| MSRBID:             | A7243        |                      |  |
| Email Address:      |              |                      |  |
| Search              | Reset Search | Return to Agent Menu |  |
|                     |              |                      |  |
| MSRB ID Organiza    | ation Name   |                      |  |

# Click on the desired organization.

| Search -         | <ul> <li>1 Matching Reco</li> </ul>       | ords                                                         |                                                                                                |                                                    |
|------------------|-------------------------------------------|--------------------------------------------------------------|------------------------------------------------------------------------------------------------|----------------------------------------------------|
| n Name:          | [                                         |                                                              |                                                                                                |                                                    |
|                  | A7243                                     |                                                              |                                                                                                |                                                    |
| SS:              |                                           |                                                              |                                                                                                |                                                    |
| n                | Reset Search                              | Return to Agent Menu                                         |                                                                                                |                                                    |
| <u>Organizat</u> | tion Name                                 |                                                              |                                                                                                |                                                    |
| Dealer XYZ       | Z                                         |                                                              |                                                                                                |                                                    |
|                  | n Name:<br>SSS:<br>Organiza<br>Dealer XY2 | n Name: [<br>A7243<br>SS:<br>Drganization Name<br>Dealer XYZ | n Name:<br>A7243 SS:<br>M Reset Search Return to Agent Menu<br>Organization Name<br>Dealer XYZ | n Name: A7243 A7243 SS: Comparison Name Dealer XYZ |

Click **Update Submission Types** for the types of submissions this organization can make.

| Relationship with Dealer XYZ:                                                   |                     |  |  |  |  |  |
|---------------------------------------------------------------------------------|---------------------|--|--|--|--|--|
| MSRB ID: A7243                                                                  |                     |  |  |  |  |  |
| Phone Number: 111-222-3333                                                      |                     |  |  |  |  |  |
| Fax Number:                                                                     |                     |  |  |  |  |  |
| Address: 101 Main Street<br>New York City, NY 12345                             |                     |  |  |  |  |  |
| Types of submissions for which you are currently an agent for this organization | tion:               |  |  |  |  |  |
| Submission Type                                                                 | Relationship Status |  |  |  |  |  |
| No current agent relationship with this organization                            |                     |  |  |  |  |  |
| Types of submissions for which you would like to act as this organization's     | agent:              |  |  |  |  |  |
| EMMA - Primary Market Disclosure                                                |                     |  |  |  |  |  |
| SHORT System                                                                    |                     |  |  |  |  |  |
|                                                                                 |                     |  |  |  |  |  |
| Add Submission Type                                                             |                     |  |  |  |  |  |
|                                                                                 |                     |  |  |  |  |  |
| Search Return to Agent Menu Return to Main Menu                                 |                     |  |  |  |  |  |

Select the submission(s) you would like to make and then click the **Add Submission Type** button.

| Relationship with Dealer XYZ:                                             |                     |
|---------------------------------------------------------------------------|---------------------|
| MSRB ID: A7243                                                            |                     |
| Phone Number: 111-222-3333                                                |                     |
| Fax Number:                                                               |                     |
| Address: 101 Main Street<br>New York City, NY 12345                       |                     |
| Types of submissions for which you are currently an agent for this organi | zation:             |
| Submission Type                                                           | Relationship Status |
| No current agent relationship with this organization                      |                     |
| Types of submissions for which you would like to act as this organization | 's agent:           |
| EMMA - Primary Market Disclosure                                          |                     |
| SHORT System                                                              |                     |
| Add Submission Type                                                       |                     |

Your request is placed in pending status, pending approval or denial of the submission type from the other organization. You will receive an email notification stating the actions taken.

| Relationship with Dealer XYZ:                                                 |                            |
|-------------------------------------------------------------------------------|----------------------------|
| MSRB ID: 47243                                                                |                            |
| Phone Number: 111-222-3333                                                    |                            |
| Fax Number:                                                                   |                            |
| Address: 101 Main Street                                                      |                            |
| New York City, NY 12345                                                       |                            |
| Modifications successfully processed                                          |                            |
| Types of submissions for which you are currently an agent for this organizat  | ion:                       |
| Submission Type                                                               | Relationship Status        |
| EMMA - Primary Market Disclosure                                              | Waiting for their approval |
| SHORT System                                                                  | Waiting for their approval |
|                                                                               | 5 11                       |
| Remove Relationship                                                           |                            |
| Types of submissions for which you would like to act as this organization's a | agent:                     |
| No additional submission types available                                      |                            |
|                                                                               |                            |
|                                                                               |                            |
| Search Return to Agent Menu Return to Main Menu                               |                            |

If the submission type is approved, the associated access rights must be granted to the users in the organization who will make the submissions.

# Accept or Decline an Agent Designation Request

To accept or decline an agent designation request, follow the steps below.

From the Manage Organization Relationships screen, click the Organizations you have requested to act as your agent link or Organizations requesting that you act as their agent link.

| Manage Agent Relationships                                                                                                    |
|----------------------------------------------------------------------------------------------------|
| Use the following menu options to designate agents to make submissions on your behalf and approve requests from<br>others to act as your agent.                     |
| Active relationships: (2)                                                                                                    |
| Organizations you have requested to act as your agent: (0)                                                                                                    |
| Organizations offering to act as your agent: (0)                                                                                                    |
| Designate an organization to act as your agent                                                                                                    |
| Use the following menu options to offer to make submissions on behalf of another organization and approve requests from others to make submissions on their behalf. |
| Active Relationships: (0)                                                                                                    |
| Organizations requesting that you act as their agent: (2)                                                                                                    |
| Organizations for which 🖑 have offered to act as an agent: (0)                                                                                                    |
| Offer to serve as an agent for another organization                                                                                                    |
| Return to Main Menu                                                                                                    |

Pending requests are displayed. Click on the submission type to accept or decline the request.

| Organizatio | ons you have requested to act as your agent: | (1)                              |                        |
|-------------|----------------------------------------------|----------------------------------|------------------------|
| MSRB ID     | Organization<br>Name                         | Submission<br>Type               | Relationship<br>Status |
| G00243      | AGENT 1234                                   | EMMA - Primary Market Disclosure | Pending                |
|             |                                              |                                  |                        |

To accept the designation, click on the box for each submission type you choose to accept and then click the **Approve Relationship** button.

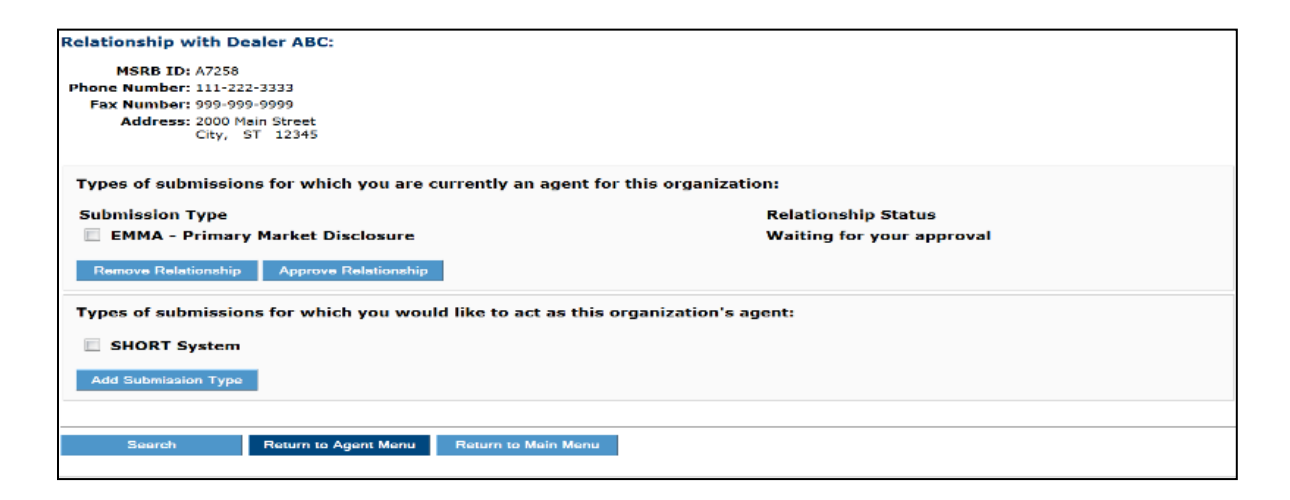

The approved submission type status will show as Active.

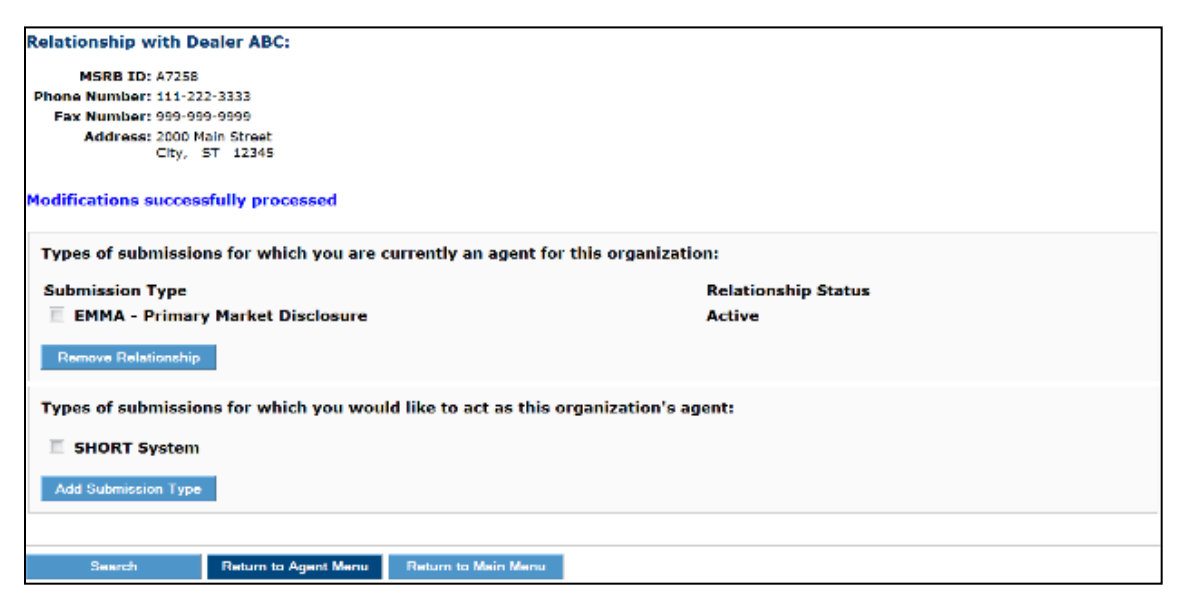

To decline the designation, click the box to uncheck each submission type that you do not choose to accept and then click the **Remove Relationship** button.

| Relationship with Dea       | aler ABC:             |                         |                   |                            |  |
|-----------------------------|-----------------------|-------------------------|-------------------|----------------------------|--|
| MSRB ID: A7258              |                       |                         |                   |                            |  |
| Phone Number: 111-222       | -3333                 |                         |                   |                            |  |
| Fax Number: 999-999         | -9999                 |                         |                   |                            |  |
| Address: 2000 Ma<br>City, S | in Street<br>T 12345  |                         |                   |                            |  |
| Modifications success       | ully processed        |                         |                   |                            |  |
| Types of submission         | s for which you are c | urrently an agent for   | this organizatio  | n:                         |  |
| Submission Type             |                       |                         |                   | Relationship Status        |  |
| 🔲 EMMA - Primary            | Market Disclosure     |                         |                   | Active                     |  |
| SHORT System                |                       |                         |                   | Waiting for their approval |  |
| Remove Relationship         | l                     |                         |                   |                            |  |
| Types of submission         | s for which you woul  | d like to act as this o | organization's ag | ent:                       |  |
| No additional submis        | ssion types available |                         |                   |                            |  |
|                             |                       |                         |                   |                            |  |
| Search                      | Return to Agent Menu  | Return to Main Menu     |                   |                            |  |

#### Click the **Confirm** button to remove the agent relationship(s).

| Edit Agent Relations     | hip with Dealer ABC     |                       |                                  |
|--------------------------|-------------------------|-----------------------|----------------------------------|
| MSRB ID: A7258           |                         |                       |                                  |
| Phone Number: 111-22     | 2-3333                  |                       |                                  |
| Fax Number: 999-99       | 9-9999                  |                       |                                  |
| Address: 2000 M<br>City, | lain Street<br>ST 12345 |                       |                                  |
| You have chosen to       | remove the following    | g agent relationships | with this organization:          |
| Submission Type          |                         |                       | Relationship Status              |
| SHORT System             |                         |                       | Waiting for principal's approval |
| Confirm                  | Cancel                  |                       |                                  |
|                          |                         |                       |                                  |
| Previous Page            | Search                  | Return to Agent Menu  | Return to Main Menu              |

The submission type appears in the lower section of the screen and is available for future designation.

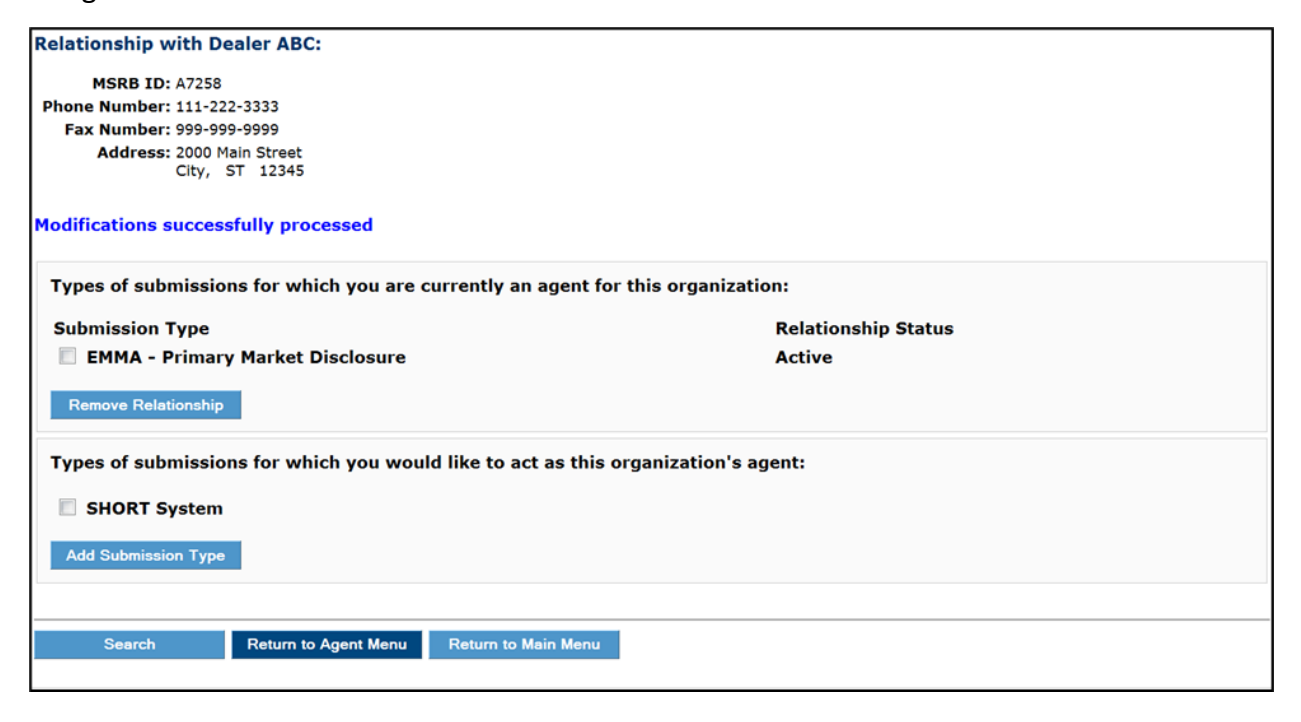

### **Manage Agent Designation Rights**

An agent relationship can be amended by both the agent and the designating organization at any time. Either party can request additional submission types or remove an existing submission type. To amend designations, click the Active Relationships link.

| Manage Ag        | ent Relationships                                                                                                    |
|------------------|----------------------------------------------------------------------------------------------------|
| Use th<br>others | e following menu options to designate agents to make submissions on your behalf and approve requests from<br>to act as your agent.                     |
| Ad               | tive relationships: (1)                                                                                                    |
| Org              | ganiz <sup>d</sup> ions you have requested to act as your agent: (0)                                                                                   |
| Or               | ganizations offering to act as your agent: (0)                                                                                                    |
| De               | signate an organization to act as your agent                                                                                                    |
| Use th<br>others | e following menu options to offer to make submissions on behalf of another organization and approve requests from to make submissions on their behalf. |
| Ac               | tive Relationships: (0)                                                                                                    |
| Org              | panizations requesting that you act as their agent: (0)                                                                                                |
| Org              | ganizations for which you have offered to act as an agent: (0)                                                                                         |
| Off              | er to serve as an agent for another organization                                                                                                    |
| Re               | turn to Main Menu                                                                                                    |
|                  |                                                                                                    |

All Active agent relationships will appear. Click on the organization you wish to update.

| Active Relati | ionships                    |                                  |                        |
|---------------|-----------------------------|----------------------------------|------------------------|
| Organizatio   | ons who can act as your a   |                                  |                        |
| MSRB ID       | Organization<br>Name        | Submission<br>Type               | Relationship<br>Status |
| G00243        | AGENT 1234                  | EMMA - Primary Market Disclosure | Active                 |
|               |                             |                                  |                        |
| Return to Age | nt Menu Return to Main Menu |                                  |                        |
|               |                             |                                  |                        |

Submissions this organization makes on your behalf will be displayed on the upper section of the screen. Submissions you make on behalf of this organization will be displayed in the lower section of the screen. Click the **Update Submission Types** button to add or remove a submissions type.

| Relationship with AGENT 1234:                         |                                                  |
|-------------------------------------------------------|--------------------------------------------------|
| MSRB ID: G00243                                       |                                                  |
| Phone Number: 111-222-3333                            |                                                  |
| Fax Number: 999-999-9999                              |                                                  |
| Address: 500 MAIN STREET                              |                                                  |
| CITY, ST 12345                                        |                                                  |
|                                                       |                                                  |
| You have designated this organization to act as you   | ir agent for the following types of submissions: |
| Submission Type                                       | Relationship Status                              |
| EMMA - Primary Market Disclosure                      | Active                                           |
| Update Submission Types                               |                                                  |
| You act as an agent for this organization for the fol | lowing types of submissions:                     |
| Fou act as an agent for this organization for the for | iowing types of submissions.                     |
| Submission Type                                       | Relationship Status                              |
| No submission types authorized                        |                                                  |
| Update Submission Types                               |                                                  |
|                                                       |                                                  |
| Search Return to Agent Menu Return to                 | Main Menu                                        |
|                                                       |                                                  |

The first part of the screen below lists active submission rights. Click the **Remove Relationship** button to remove this right.

| Relationship with AGENT 1234:                                                 |                     |
|-------------------------------------------------------------------------------|---------------------|
| MSRB ID: G00243                                                               |                     |
| Phone Number: 111-222-3333                                                    |                     |
| Fax Number: 999-999-9999                                                      |                     |
| Address: 500 MAIN STREET                                                      |                     |
| CITY, ST 12345                                                                |                     |
|                                                                               |                     |
| Types of submissions this organization can make on your behalf:               |                     |
| Submission Type                                                               | Relationship Status |
| EMMA - Primary Market Disclosure                                              | Active              |
| Remove Relationship                                                           |                     |
| Types of submissions for which you would like this organization to act as you | ır agent:           |
| SHORT System                                                                  |                     |
| Add Submission Type                                                           |                     |
|                                                                               |                     |
| Search Return to Agent Menu Return to Main Menu                               |                     |

The second section on this screen lists submission rights that have not been designated. Click the **Add Submission Type** button to request a submission type. An email is forwarded to the organization, and they must accept or decline the designation request.

| Relationship with AGENT 1234:                                |                           |
|--------------------------------------------------------------|---------------------------|
| MSRB ID: G00243                                              |                           |
| Phone Number: 111-222-3333                                   |                           |
| Fax Number: 999-999-9999                                     |                           |
| Address: 500 MAIN STREET                                     |                           |
| SUITE 600<br>CITY, ST 12345                                  |                           |
|                                                              |                           |
| Types of submissions this organization can make on your be   | alf:                      |
| Submission Type                                              | Relationship Status       |
| EMMA - Primary Market Disclosure                             | Active                    |
| Remove Relationship                                          |                           |
|                                                              |                           |
| Types of submissions for which you would like this organizat | ion to act as your agent: |
| SHORT System                                                 |                           |
| Add Submission Type                                          |                           |
|                                                              |                           |
| Search Return to Agent Menu Return to Main Menu              |                           |
|                                                              | -                         |

# **Deactivation of an Agent Relationship**

An organization can remove a submission type in an agent relationship at any time. It is important to note that removing a submission right will disable a user's account if the submission type that is removed is the only MSRB Gateway account access right that has been granted to the user. The Master Account Administrators of the impacted organization will be alerted of its affected users.

If an agent no longer wishes to make a submission on behalf of another organization, and removes the submission type from the agent relationship, the MSRB Gateway User Account is disabled as a result of this action once the action is confirmed.

|                                                                                                    | Logged in as JDOE23 for A7260 | <u>Loqout</u> |
|----------------------------------------------------------------------------------------------------|-------------------------------|---------------|
| Relationship with AGENT 1234:                                                                                                    |                               |               |
| MSRB ID: G00243<br>Phone Number: 111-222-3333<br>Fax Number: 999-999-9999<br>Address: 500 MAIN STREET<br>SUITE 600<br>CITY, ST 12345 |                               |               |
| Types of submissions this organization can make on your behalf:                                                                      |                               |               |
| Submission Type                                                                                                    | Relationship Status           |               |
| EMMA - Primary Market Disclosure                                                                                                    | Active                        |               |
| SHORT System                                                                                                    | Active                        |               |
| Remove Relationship                                                                                                    |                               |               |
| Types of submissions for which you would like this organization to act as your                                                       | agent:                        |               |
| No additional submission types available                                                                                             |                               |               |
| Add Submission Type                                                                                                    |                               |               |
|                                                                                                    |                               |               |
| Search Return to Agent Menu Return to Main Menu                                                                                      |                               |               |

If a submission type is removed and results in the disablement of a user's account in MSRB Gateway, the Master Account Administrator of the impacted organization receives the following email, which lists MSRB Gateway User Accounts that were deactivated as a result of the action. The text of the email changes slightly if an agent requests to remove a submission right.

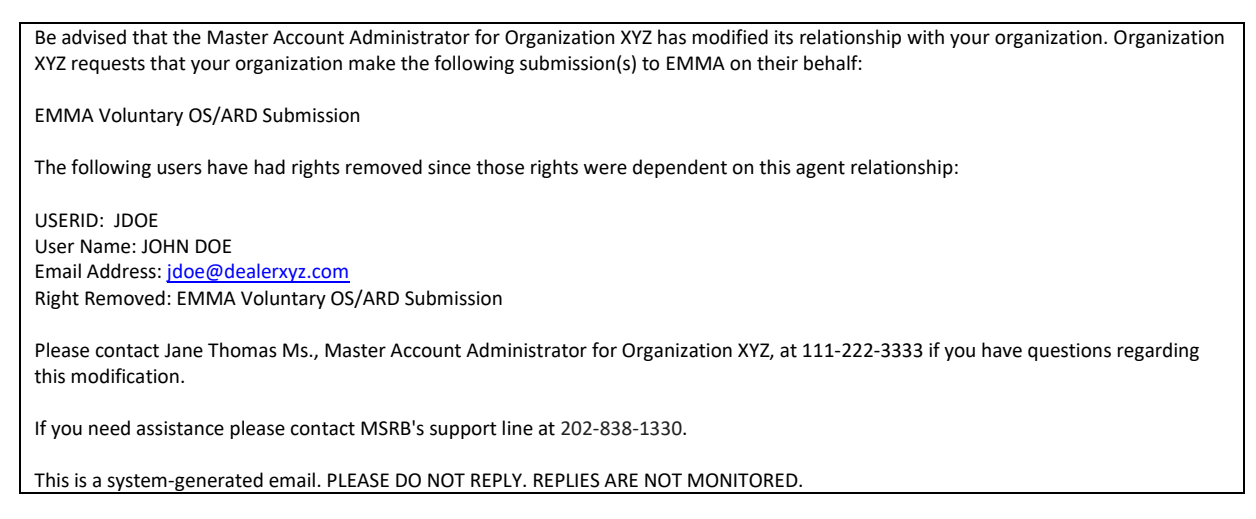

If a user's account is deactivated, the user cannot log in to Gateway. To reactivate a disabled account, the Master Account Administrator must grant the user at least one MSRB Gateway account access right.

# Part 5: Groups

The Groups feature gives the Master Account Administrator the option of forming smaller subgroups in MSRB Gateway. MSRB highly recommends that only large organizations utilize the Groups feature. This will facilitate easier account management for large organizations that must manage a large number of MSRB Gateway User Accounts. MSRB Gateway User Accounts can be placed in groups and the groups can, at the discretion of the Master Account Administrator, be designated based on geographical location, department sector and job title, among others.

# **Group Roles and Responsibilities**

User roles and responsibilities for Groups are described below.

#### **Master Account Administrator**

The Master Account Administrator can perform the following functions:

- Create, edit and delete a Group.
- Add users to a Group.
- Remove users from a Group.
- Add themself to a Group (Master Account Administrator privileges will not be affected).
- Appoint Group Account Administrators.
- Remove a user's Group Account Administrator role by:
  - Removing the user from the Group(s) that they manage. If removed from all groups, the user will become a Global Account Administrator.
  - Remove the user's Account Administrator access right. The user will remain in the group that he/she previously managed but will no longer have administrative rights.
- Appoint Global Account Administrators by granting the MSRB Gateway User Account Administrator account access rights but not appointing the user to a group.
- Remove a user's Global Account Administrator role by removing the user's Account Administrator account access rights. The user will no longer have administrative rights and the user's account will be disabled if no other MSRB Gateway User Account access rights are granted.

#### **Global Account Administrator**

Global Account Administrators can perform the following functions for all users except the Master Account Administrator:

• Add users to a group (with the exception of Global Account Administrators)

- Edit all group accounts
- Move users from one group to another group (except for Global Account Administrators who do not belong to a group)
- Move Group Account Administrators from one group to another

The Global Account Administrator cannot perform the following functions:

- Add, edit or delete a group.
- Grant Account Administrator account access rights (therefore cannot create Global Account Administrators or Group Account Administrators).
- Remove Account Administrator account access rights (therefore cannot remove Global Account Administrator or Group Account Administrator roles).

#### **Group Account Administrator**

Group Account Administrators have administrative rights that are limited to users within that group.

A Group Account Administrator can perform the following functions:

- Manage MSRB Gateway User Accounts within their designated group(s).
- Create new users. The new user will be added to a group that the Group Account Administrator manages.
- While a group can be administered by only one Group Account Administrator, a Group Account Administrator can administer multiple groups.

### **Create a New Group**

To use the Groups feature, the Master Account Administrator must first create a group using the following steps:

From the MSRB Gateway Main Menu, Click the **Manage Groups** link under the **Account and Company Management** section.

| MSRB Gatewa<br>Welcome to MSRB (                                                                                                    | ay Main Menu<br>Sateway! Your User Account has the following access rights:                       |  |
|----------------------------------------------------------------------------------------------------|---------------------------------------------------------------------------------------------------|--|
| Market Transpa                                                                                                    | rency Systems                                                                                     |  |
| Access MSRB syste                                                                                                    | ms to submit documents and data related to municipal market activity and political contributions. |  |
| Dealer System                                                                                                    | Outage Reporting                                                                                  |  |
| SHORT System                                                                                                    | Web User Interface – Data Submissions                                                             |  |
| SHORT System                                                                                                    | Web User Interface – Data Submissions Test Environment                                            |  |
| RTRS Web Inter                                                                                                    | rface - Test System                                                                               |  |
| Rule G-37 Subr                                                                                                    | nission                                                                                           |  |
| EMMA Dataport                                                                                                    |                                                                                                   |  |
| Dealer Feedbac                                                                                                    | k System                                                                                          |  |
| Transaction Dat                                                                                                    | a Request Form                                                                                    |  |
| Account and Or                                                                                                    | ganization Management                                                                             |  |
| Manage User A                                                                                                    | ccounts                                                                                           |  |
| View Account Account Accoun | dministrators                                                                                     |  |
| Manage Groups                                                                                                    |                                                                                                   |  |
| Manage Continue                                                                                                    | uing Disclosure Confirmation Requests                                                             |  |
| <u> </u>                                                                                                    |                                                                                                   |  |

#### A list of groups within the organization appears. Click the **Add New Group** button.

| Groups   Users by Gro                                                                                                    | пр                                                                                                    |                                                                                                    |                                                                                                    |                                                                                                    |  |
|----------------------------------------------------------------------------------------------------|----------------------------------------------------------------------------------------------------|----------------------------------------------------------------------------------------------------|----------------------------------------------------------------------------------------------------|----------------------------------------------------------------------------------------------------|--|
| You can use Groups to o<br>for each and categorize<br>by accessing each User<br>Accounts from Groups b<br>User Account establishe | organize your compa<br>existing or new Use<br>Account, clicking on<br>y clicking on the "Us<br>d for your company | iny's User Accounts.<br>r Accounts within th<br>the "Edit User Accou<br>ers by Group" link at<br>shall be your compar | For example, if your or<br>e appropriate Group. A<br>nt" button and selectir<br>yove. <u>Please be advise</u><br>n <u>y's responsibility</u> . | ganization has three different offices, you can create a Group<br>fter creating a Group, move User Accounts to a specific Group<br>Ig the appropriate Group. You can also add or remove User<br>d that all actions taken on MSRB systems by a user through a |  |
| Showing (1 - 2) of 2                                                                                                    |                                                                                                    |                                                                                                    |                                                                                                    |                                                                                                    |  |
| $\ll$ $<$ $>$ $>$                                                                                                    |                                                                                                    |                                                                                                    |                                                                                                    |                                                                                                    |  |
| Group Name                                                                                                    |                                                                                                    | Action                                                                                                    |                                                                                                    |                                                                                                    |  |
| Group 1                                                                                                    | Edit                                                                                                    | Delete                                                                                                    | View User Accounts                                                                                                    | Admin:                                                                                                    |  |
| Group 2                                                                                                    | Edit                                                                                                    | Delete                                                                                                    | View User Accounts                                                                                                    | Admin:                                                                                                    |  |
| << < > >>>                                                                                                    |                                                                                                    |                                                                                                    |                                                                                                    |                                                                                                    |  |
| Add New Group                                                                                                    | Use                                                                                                    | er Account List                                                                                                    | I                                                                                                    |                                                                                                    |  |
| Return to Main Me                                                                                                    | nu                                                                                                    |                                                                                                    |                                                                                                    |                                                                                                    |  |

Enter the **Group Name** and then select a **Group Account Administrator** from the drop-down menu option, which provides a list of all Account Administrators within the organization.

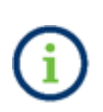

A Group Account Administrator can be added at a later point if a group administrator has not been appointed yet, or if the desired administrator type is not an option in the drop-down menu.

Next, enter a brief description of the group (optional) and then click the **Save** button to create the group.

| Groups                                                                  |                                                                                                    |
|-------------------------------------------------------------------------|----------------------------------------------------------------------------------------------------|
| Complete the required information<br>Group or the Account Administrator | below to create a new Group. You can appoint a Group Account Administrator at this time or later by editing this<br>'s Account. |
| Group Name:*                                                            | Group 3                                                                                                    |
| Group Administrator (optional):                                         | No Group Admin Assignment 🔻 [?]                                                                                                 |
| Group Description (optional):                                           |                                                                                                    |
|                                                                         | A<br>                                                                                                    |
|                                                                         |                                                                                                    |
| Save                                                                    |                                                                                                    |
| Return to Groups                                                        | Return to Menu                                                                                                    |

A confirmation screen will appear confirming the addition of a new group. Click on the **Accounts List** button to view a listing of all users in the organization.

# Add User to a Group

This function can only be performed by an Account Administrator.

Navigate to the **MSRB Gateway Main Menu**, go to the **Account and Organization Management** section, and click **Manage User Accounts** to view a listing of all users in the organization.

On the **User Accounts** page, select the user you would like to add to a group.

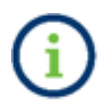

If the user is not listed on the **User Accounts** page, add the new user by clicking the **Add New Account** button and then create an account for the user.

| User Accounts                                                                                                    |                                                                                          |                                             |                                                                                                    |
|----------------------------------------------------------------------------------------------------|------------------------------------------------------------------------------------------|---------------------------------------------|----------------------------------------------------------------------------------------------------|
| The following are User Accounts for your company. Depending on your N<br>search for User Accounts by name, email, or by Group. To view details, s<br>taken on MSRB systems by a user through a User Account established f | MSRB Gateway Access Right<br>select the desired User Acco<br>or your company shall be yo | s, you can a<br>unt from the<br>our company | dd, edit, or disable User Accounts, and<br>a list. <u>Please be advised that all actions</u><br><u>'s responsibility</u> . |
| Search for a user:                                                                                                    | Showing (1 - 5) of 5                                                                     |                                             |                                                                                                    |
| By first name:<br>By last name:                                                                                                    | User Name                                                                                | Last<br>Updated<br>By                       | Last<br>Updated<br>On                                                                                                    |
| By email:                                                                                                    | BETTY DOE                                                                                | JDOE23<br>JDOE23                            | 6/22/2012 1:48:48 PM<br>6/22/2012 2:33:36 PM                                                                               |
| By Right:   By Group:  Manage Groups                                                                                                    |                                                                                          | JDOE23                                      | 6/22/2012 2:40:27 PM<br>6/22/2012 3:03:39 PM                                                                               |
| Show disabled User Accounts:                                                                                                    | Mike Doe                                                                                 | JDOE23                                      | 6/22/2012 10:51:36 AM                                                                                                    |
| Search Reset                                                                                                    | -                                                                                        |                                             |                                                                                                    |
| Add New Account                                                                                                    |                                                                                          |                                             |                                                                                                    |
| Return to Main Menu Edit Groups                                                                                                    |                                                                                          |                                             |                                                                                                    |

Add the user to a group by clicking on the Group button or link?. A user can be placed in several groups by holding down the control key while selecting the groups.

Click **Continue** to make additional updates.

| Edit User Accoun | t                                                                                                    |                                                                  |
|------------------|----------------------------------------------------------------------------------------------------|------------------------------------------------------------------|
| Account Details  |                                                                                                    | Account Access Rights                                            |
| User ID:         | CDOE                                                                                                    | Select the Access Rights to assign to this User Account.         |
| MSRB ID:         | A7260                                                                                                    | This user will have the following Access Rights in MSRB Gateway: |
| Group(s):        | Group 1 [?]                                                                                                    | Account Administrator 🔲 [?]                                      |
|                  | Group 2<br>Group 3                                                                                                    | Agent Designation 🔲 [?]                                          |
|                  |                                                                                                    | Dealer System Outage Report User 🔲 [?]                           |
|                  | For single selection, click once. For single de-selection, ctrl key + "click".<br>For multiple selection/de-selection, hold down ctrl key & make selections. | EMMA Continuing Disclosure Submissions 🔲 [?]                     |
| First Name*      | Groups that this User belongs to are highlighted in blue.                                                                                                    | EMMA Primary Market Submissions 🛛 [?]                            |
| Middle Name:     | Chido                                                                                                    | Electronic G-37 🔲 [?]                                            |
| Last Name:*      | DOE                                                                                                    | SHORT System 📝 [?]                                               |
| Email Address:*  | cdoe@dealenxyz.com                                                                                                    |                                                                  |
| Confirm Email:*  | cdoe@dealenxyz.com                                                                                                    | Force password change on next login. Disable the user account    |
| Title:           |                                                                                                    |                                                                  |
| Department:      |                                                                                                    |                                                                  |
| Phone Number:*   | 111 - 222 - 3333 <b>Ext.</b>                                                                                                    |                                                                  |
| Fax Number:      |                                                                                                    |                                                                  |
| Address1:*       | 101 MAIN STREET                                                                                                    |                                                                  |
| Address2:        |                                                                                                    |                                                                  |
| City:*           | CITY                                                                                                    |                                                                  |
| State:*          | ST                                                                                                    |                                                                  |
| Zip:*            | 12345                                                                                                    |                                                                  |
| Country:         |                                                                                                    |                                                                  |
|                  |                                                                                                    |                                                                  |
| *required        |                                                                                                    |                                                                  |
|                  |                                                                                                    |                                                                  |
| Continu          | e Return to Account Profile                                                                                                    |                                                                  |
| Return to Ac     | counts Return to Main Menu                                                                                                    |                                                                  |

The confirmation screen notes updates to the user's account. The user will receive an email detailing the changes to their account. Click the **Confirm User Account** button to confirm the updates.

| Confirm User A               | Account                      |                                                                      |
|------------------------------|------------------------------|----------------------------------------------------------------------|
| Account Details              |                              | Account Access Rights:                                               |
| User ID:                     | BDOE1                        | You have added this User Account to the following Group(s): Group 1. |
| User Name:                   | BETTY DOE                    | User will be forced to change their password on next login.          |
| MSRB ID:                     | A7260                        | Click on "Confirm User Account" to complete the process.             |
| Group(s):                    | Group 1                      |                                                                      |
| Email Address:               | bdoe@dealerxyz.com           |                                                                      |
| Title:                       |                              |                                                                      |
| Department:                  |                              |                                                                      |
| Address:                     | 101 MAIN STREET              |                                                                      |
|                              | CITY, ST 12345               |                                                                      |
| Phone Number:<br>Fax Number: | 111-222-3333 Ext. 444        |                                                                      |
| Confirm Us                   | er Account Edit User Account |                                                                      |
| Return to                    | Accounts Return to Main Menu |                                                                      |

# Delete a User from a Group

Use the following steps to delete a user from a group:

Navigate to the user's Account Details page and then click the Edit User Account button.

On the user's account detail screen, the group(s) that the user belongs to will be highlighted. To remove the user from a group, press the Ctrl key and click on the highlighted group to deselect the group.

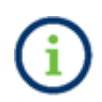

If the user has **Account Administrator** account access rights and is removed from all groups, the user will become a Global Account Administrator.

| Edit User Accoun | t                               |                                                                                                    |                                                                  |
|------------------|---------------------------------|----------------------------------------------------------------------------------------------------|------------------------------------------------------------------|
| Account Details  |                                 |                                                                                                    | Account Access Rights                                            |
| User ID:         | CDOE                            |                                                                                                    | Select the Access Rights to assign to this User Account.         |
| MSRB ID:         | A7260                           |                                                                                                    | This user will have the following Access Rights in MSRB Gateway: |
| Group(s):        | Group 1                         | [?]                                                                                                    | Account Administrator 🔲 [?]                                      |
|                  | Group 2<br>Group 3              |                                                                                                    | Agent Designation 🔲 [?]                                          |
|                  |                                 |                                                                                                    | Dealer System Outage Report User 🛛 [?]                           |
|                  | For single se<br>For multiple s | lection, click once. For single de-selection, ctrl key + "click".<br>selection/de-selection, hold down ctrl key & make selections. | EMMA Continuing Disclosure Submissions 🔲 [?]                     |
| Eirct Namo:*     | Groups that t                   | this User belongs to are highlighted in blue.                                                                                      | EMMA Primary Market Submissions 🛛 [?]                            |
| Middle Name      | CHKIS                           |                                                                                                    | Electronic G-37 🔲 [?]                                            |
| Last Name:*      | DOE                             |                                                                                                    | SHORT System 🛛 [?]                                               |
| Email Address:*  | cdoe@dealerx                    | yz.com                                                                                                    |                                                                  |
| Confirm Email:*  | cdoe@dealerx                    | vz.com                                                                                                    | Force password change on next login.                             |
| Title:           |                                 |                                                                                                    | Disable the user account.                                        |
| Department:      |                                 |                                                                                                    |                                                                  |
| Phone Number:*   | 111 - 22                        | 12 - 3333 Evt                                                                                                    |                                                                  |
| Fax Number:      |                                 |                                                                                                    |                                                                  |
| Addrocc1:*       |                                 |                                                                                                    |                                                                  |
| Addrocc2:        |                                 |                                                                                                    |                                                                  |
| Cibe*            | CITY                            |                                                                                                    |                                                                  |
| City.*           | CT                              |                                                                                                    |                                                                  |
| State.*          | 10045                           |                                                                                                    |                                                                  |
| Zip:*            | 12345                           |                                                                                                    |                                                                  |
| Country:         |                                 |                                                                                                    |                                                                  |
| *required        |                                 |                                                                                                    |                                                                  |
|                  |                                 |                                                                                                    |                                                                  |
| Continu          | 0                               | Beturn to Account Profile                                                                                                    |                                                                  |
| eontina          |                                 |                                                                                                    |                                                                  |
| Return to Ac     | counts                          | Return to Main Menu                                                                                                    |                                                                  |

### **Create a Global Account Administrator**

Only the Master Account Administrator can create a Global Account Administrator. The Master Account Administrator must grant **Account Administrator** rights to an existing user or create a new user and grant them this right. The Global Account Administrator will not be assigned to any group. Use the following steps to create a Global Account Administrator.

| Edit User Accoun | t                                                                                                    |                                                                                                    |
|------------------|----------------------------------------------------------------------------------------------------|----------------------------------------------------------------------------------------------------|
| Account Details  |                                                                                                    | Account Access Rights                                                                                      |
| User ID:         | CDOE                                                                                                    | Select the Access Rights to assign to this User Account.                                                   |
| MSRB ID:         | A7260                                                                                                    | This user will have the following Access Rights in MSRB Gateway:                                           |
| Group(s):        | Group 1 [?]                                                                                                    | Account Administrator 🛛 🖉 [?]                                                                              |
|                  | Group 2<br>Group 3                                                                                                    | Agent Designation 📃 [?]                                                                                    |
|                  |                                                                                                    | Dealer System Outage Report User 🔲 [?]                                                                     |
|                  | For single selection, click once. For single de-selection, ctrl key + "click".<br>For multiple selection/de-selection, hold down ctrl key & make selections. | EMMA Continuing Disclosure Submissions 🔲 [?]                                                               |
| First Name *     | Groups that this User belongs to are highlighted in blue.                                                                                                    | EMMA Primary Market Submissions 🛛 [?]                                                                      |
| Middle Name:     | Chids                                                                                                    | Electronic G-37 🔲 [?]                                                                                      |
| Last Name:*      | DOE                                                                                                    | SHORT System 🛛 [?]                                                                                         |
| Email Address:*  | cdoe@dealenxyz.com                                                                                                    |                                                                                                    |
| Confirm Email:*  | cdoe@dealerxyz.com                                                                                                    | Force password change on next login.           Disable the user account           Disable the user account |
| Title:           |                                                                                                    |                                                                                                    |
| Department:      |                                                                                                    |                                                                                                    |
| Phone Number:*   | 111 - 222 - 3333 <b>Ext.</b>                                                                                                    |                                                                                                    |
| Fax Number:      |                                                                                                    |                                                                                                    |
| Address1:*       | 101 MAIN STREET                                                                                                    |                                                                                                    |
| Address2:        |                                                                                                    |                                                                                                    |
| City:*           | CITY                                                                                                    |                                                                                                    |
| State:*          | ST                                                                                                    |                                                                                                    |
| Zip:*            | 12345                                                                                                    |                                                                                                    |
| Country:         |                                                                                                    |                                                                                                    |
| *required        |                                                                                                    |                                                                                                    |
| Continu          | e Return to Account Profile                                                                                                    |                                                                                                    |
| Return to Ac     | counts Return to Main Menu                                                                                                    |                                                                                                    |

### **Remove a Global Account Administrator**

Only the Master Account Administrator can remove the Global Account Administrator role from a user. Once this role is removed, the individual is a User in MSRB Gateway who is not assigned to any Group. It is important that the user is granted at least one account access right, otherwise the account will be disabled.

Follow the steps below to remove the Global Account Administrator role from a user.

The Master Account Administrator must edit the Global Account Administrator's user profile and remove the **Account Administrator** account access right by deselecting it and then click the **Continue** button.

Ensure that the user is granted at least one account access right. Otherwise, the user's account will be automatically disabled.

| Edit User Accoun | t                                                                                                    |                                                                  |
|------------------|----------------------------------------------------------------------------------------------------|------------------------------------------------------------------|
| Account Details  |                                                                                                    | Account Access Rights                                            |
| User ID:         | CDOE                                                                                                    | Select the Access Rights to assign to this User Account.         |
| MSRB ID:         | A7260                                                                                                    | This user will have the following Access Rights in MSRB Gateway: |
| Group(s):        | Group 1 [?]                                                                                                    | Account Administrator 🔲 [?]                                      |
|                  | Group 2<br>Group 3                                                                                                    | Agent Designation 📃 [?]                                          |
|                  |                                                                                                    | Dealer System Outage Report User 🛛 [?]                           |
|                  | For single selection, click once. For single de-selection, ctrl key + "click".<br>For multiple selection/de-selection, hold down ctrl key & make selections. | EMMA Continuing Disclosure Submissions 📃 [?]                     |
| First Name*      | Groups that this User belongs to are highlighted in blue.                                                                                                    | EMMA Primary Market Submissions 🛛 [?]                            |
| Middle Name:     | Chido                                                                                                    | Electronic G-37 🔲 [?]                                            |
| Last Name:*      | DOE                                                                                                    | SHORT System 🛛 [?]                                               |
| Email Address:*  | cdoe@dealerxyz.com                                                                                                    | _                                                                |
| Confirm Email:*  | cdoe@dealerxyz.com                                                                                                    | Force password change on next login.                             |
| Title:           |                                                                                                    | Disable the user account.                                        |
| Department:      |                                                                                                    |                                                                  |
| Phone Number:*   | 111 - 222 - 3333 <b>Ext.</b>                                                                                                    |                                                                  |
| Fax Number:      |                                                                                                    |                                                                  |
| Address1:*       | 101 MAIN STREET                                                                                                    |                                                                  |
| Address2:        |                                                                                                    |                                                                  |
| City:*           | CITY                                                                                                    |                                                                  |
| State:*          | ST                                                                                                    |                                                                  |
| Zip:*            | 12345                                                                                                    |                                                                  |
| Country:         |                                                                                                    |                                                                  |
| *required        | e Return to Account Profile                                                                                                    |                                                                  |
| Return to Ac     | counts Return to Main Menu                                                                                                    |                                                                  |

### **Create a Group Account Administrator**

To create a Group Account Administrator the Master Account Administrator must grant Account Administrator access rights to a new or existing user and assign the user to one or more groups.

A Group Account Administrator can be created by:

- Adding a Global Account Administrator to a Group;
- Creating a new user with Account Administrator access rights and then adding the user to a group; or
- Granting an existing User Account Administrator access rights and then adding the user to a group.

If transferring this right to a new or existing user, Account Administrator access rights must be granted to the user.

The Master Account Administrator can appoint a Group Account Administrator from the **User Accounts** screen or use the Manage Groups function. Steps for both methods are described below.

On the **User Accounts** Screen select an existing user with Account Administrator access rights and edit the user's account.

| User Account Profile | e and Acce | ess Rights        |               |              |               |                                  |               |
|----------------------|------------|-------------------|---------------|--------------|---------------|----------------------------------|---------------|
| Account Details      |            |                   |               |              | Account Acce  | ss Rights                        |               |
| User ID:             | CDOE       |                   |               |              | This user has | the following Access Rights in M | ISRB Gateway: |
| User Name:           | CHRIS DO   | Ε                 |               |              |               | Account Administrator            | ☑ [?]         |
| MSRB ID:             | A7260      |                   |               |              |               | Agent Designation                | [?]           |
| Email Address:       | cdoe@dea   | lerxyz.com        | Email User    | D            | Dealer        | System Outage Report User        | [?]           |
| Title:               |            |                   |               |              | EMMA Contin   | uing Disclosure Submissions      | [?]           |
| Department:          |            |                   |               |              | ЕММА          | Primary Market Submissions       | ✓ [?]         |
| Address:             | 101 MAIN   | STREET            |               |              |               | Electronic G-37                  | [?]           |
|                      | CITY, ST   | 12345             |               |              |               | SHORT System                     | ☑ [?]         |
| Phone Number:        | 111-222-3  | 3333              |               |              |               |                                  |               |
| Fax Number:          |            |                   |               |              |               |                                  |               |
| Last Updated by:     | JDOE23     | On:               | 6/22/2012 5:2 | 29:56 PM     |               |                                  |               |
| View Profile Hist    | ory        | View Rights Histo | ny            | Edit User A  | ccount        |                                  |               |
| Return to Accou      | nts        | Manage Groups     | ;             | Manage Group | is by User    | Return to Main Menu              | 1             |

Under Account Details, a list of all available groups will be displayed. Select the group(s) you wish to assign to the new Group Account Administrator by clicking on the group(s). To select multiple groups, hold down the Ctrl key and then select the Groups. (If the group you select has an existing Group Account Administrator, the new group Account Administrator will replace the existing Group Account Administrator.)

| Click | Conti | inue. |
|-------|-------|-------|
|       |       |       |

| Edit User Account | t                                                                                                    |                                                                  |
|-------------------|----------------------------------------------------------------------------------------------------|------------------------------------------------------------------|
| Account Details   |                                                                                                    | Account Access Rights                                            |
| User ID:          | CDOE                                                                                                    | Select the Access Rights to assign to this User Account.         |
| MSRB ID:          | A7260                                                                                                    | This user will have the following Access Rights in MSRB Gateway: |
| Group(s):         | Group 1 [?]                                                                                                    | Account Administrator 🛛 [?]                                      |
|                   | Group 2<br>Group 3                                                                                                    | Agent Designation 📃 [?]                                          |
|                   |                                                                                                    | Dealer System Outage Report User 📃 [?]                           |
|                   | For single selection, click once. For single de-selection, ctrl key + "click".<br>For multiple selection/de-selection, hold down ctrl key & make selections. | EMMA Continuing Disclosure Submissions 📃 [?]                     |
| First Name:*      | Groups that this User belongs to are highlighted in blue.                                                                                                    | EMMA Primary Market Submissions 🛛 [?]                            |
| Middle Name:      | Childs                                                                                                    | Electronic G-37 🔲 [?]                                            |
| Last Name:*       | DOE                                                                                                    | SHORT System 📝 [?]                                               |
| Email Address:*   | cdoe@dealenyz.com                                                                                                    |                                                                  |
| Confirm Email:*   | cdoe@dealenyz.com                                                                                                    | Force password change on next login.                             |
| Title:            |                                                                                                    |                                                                  |
| Department:       |                                                                                                    |                                                                  |
| Phone Number:*    | 111 - 222 - 3333 <b>Ext.</b>                                                                                                    |                                                                  |
| Fax Number:       |                                                                                                    |                                                                  |
| Address1:*        | 101 MAIN STREET                                                                                                    |                                                                  |
| Address2:         |                                                                                                    |                                                                  |
| City:*            | CITY                                                                                                    |                                                                  |
| State:*           | ST                                                                                                    |                                                                  |
| Zip:*             | 12345                                                                                                    |                                                                  |
| Country:          |                                                                                                    |                                                                  |
| *required         |                                                                                                    |                                                                  |
| Continu           | e Return to Account Profile                                                                                                    |                                                                  |
| Return to Ac      | counts Return to Main Menu                                                                                                    |                                                                  |

After selecting the group(s), a message will appear confirming the user is the Group Account Administrator for the selected group(s).

If the user is replacing an existing Group Account Administrator, a message will be displayed noting this change.

| Confirm User Account                   |                    |                                                                                                    |  |  |  |
|----------------------------------------|--------------------|----------------------------------------------------------------------------------------------------|--|--|--|
| Account Details                        |                    | Account Access Rights:                                                                                             |  |  |  |
| User ID:                               | CDOE               | This user will be a Group Administrator for the following Group(s): Group 3, and will be unable to administer User |  |  |  |
| User Name:                             | CHRIS DOE          | Accounts outside of this Group(s). If you wish for this user to administer all of your company's User Accounts,    |  |  |  |
| MSRB ID:                               | A7260              | click on "Edit User Account", deselect the Group(s) and click on "Continue" at the bottom of the page.             |  |  |  |
| Group(s):                              | Group 3            | Click on "Confirm User Account" to complete the process.                                                           |  |  |  |
| Email<br>Address:                      | cdoe@dealerxyz.com |                                                                                                    |  |  |  |
| Title:                                 |                    |                                                                                                    |  |  |  |
| Department:                            |                    |                                                                                                    |  |  |  |
| Address:                               | 101 MAIN STREET    |                                                                                                    |  |  |  |
|                                        | CITY, ST 12345     |                                                                                                    |  |  |  |
| Phone<br>Number:                       | 111-222-3333       |                                                                                                    |  |  |  |
| Fax Number:                            |                    |                                                                                                    |  |  |  |
| Confirm User Account Edit User Account |                    |                                                                                                    |  |  |  |
| Return to Accounts Return to Main Menu |                    |                                                                                                    |  |  |  |

Click the **Confirm User Account** button.

#### A confirmation screen will appear.

| User Account Update Results                                                                      |                    |  |  |
|--------------------------------------------------------------------------------------------------|--------------------|--|--|
| The following User Account was successfully updated. An email confirmation was sent to the user. |                    |  |  |
| User ID:                                                                                         | CDOE               |  |  |
| MSRB ID:                                                                                         | A7260              |  |  |
| Name:                                                                                            | CHRIS DOE          |  |  |
| Email Address:                                                                                   | cdoe@dealerxyz.com |  |  |
| Return to Accounts Return to Main Menu                                                           |                    |  |  |

The user will receive a confirmation email stating they are now a Group Account Administrator for the selected group(s).

If the new Group Account Administrator replaces an existing Group Account Administrator, the Group Account Administrator being replaced receives an email that states they are no longer the administrator of the group(s).

Please keep this information confidential to prevent unauthorized use of this account. The MSRB account registered for this email address: CDOE14 has been updated by James Doe (JDOE14) You are now appointed as Account Administrator of the following Group(s): Group 3 You may login and check your account details and update history by going to: <u>http://www.msrb.org/msrb1/control/default.asp</u> This is a system-generated e-mail PLEASE DO NOT REPLY. REPLIES ARE NOT MONITORED. If you need assistance with your account, please contact an account manager at your organization. You may also obtain more information about MSRB Gateway at: <u>https://www.msrb.org/msrb1/control/default.asp</u>.

# **Remove a Group Account Administrator from a Group**

Only the Master Account Administrator can remove the Group Account Administrator from a group. Once this role is removed, the individual is a Gateway user who is not assigned to any group. It is important that the user is granted at least one account access right—otherwise, the account will be disabled.

- If the Group Account Administrator is removed from all groups, but still has Account Administrator rights, the individual will become a Global Account Administrator.
- If the Group Account Administrator is removed from all Groups and Account Administrator rights are removed, the individual will become a Gateway User who does not belong to any group.
- It is important that the user is granted at least one account access right—otherwise, the user's account will be automatically disabled.

To remove the user's Group Account Administrator role, navigate to the **User Account** screen and update the desired user's account. The group(s) managed by the user will be highlighted in blue.

| Edit User Account                  |                                                                                                    |                                                                  |  |  |
|------------------------------------|----------------------------------------------------------------------------------------------------|------------------------------------------------------------------|--|--|
| Luit Osci Accoun                   |                                                                                                    |                                                                  |  |  |
| Account Details                    |                                                                                                    | Account Access Rights                                            |  |  |
| User ID:                           | CDOE                                                                                                    | Select the Access Rights to assign to this User Account.         |  |  |
| MSRB ID:                           | A7260                                                                                                    | This user will have the following Access Rights in MSRB Gateway: |  |  |
| Group(s):                          | Group 1 [?]                                                                                                    | Account Administrator 🛛 [?]                                      |  |  |
|                                    | Group 3 (Admin: CDOE)                                                                                                    | Agent Designation 🔲 [?]                                          |  |  |
|                                    |                                                                                                    | Dealer System Outage Report User 🛛 [?]                           |  |  |
|                                    | For single selection, cick once. For single de-selection, ctri key + cick .<br>For multiple selection/de-selection, hold down ctrl key & make selections. | EMMA Continuing Disclosure Submissions 📃 [?]                     |  |  |
| First Name:*                       | Groups that this User belongs to are highlighted in blue.                                                                                                 | EMMA Primary Market Submissions 🛛 [?]                            |  |  |
| Middle Name:                       |                                                                                                    | Electronic G-37 🔲 [?]                                            |  |  |
| Last Name:*                        | DOE                                                                                                    | SHORT System 🛛 [?]                                               |  |  |
| Email Address:*                    | cdoe@dealerxyz.com                                                                                                    |                                                                  |  |  |
| Confirm Email:*                    | cdoe@dealerxyz.com                                                                                                    | Force password change on next login. Disable the user account    |  |  |
| Title:                             |                                                                                                    |                                                                  |  |  |
| Department:                        |                                                                                                    |                                                                  |  |  |
| Phone Number:*                     | 111 - 222 - 3333 <b>Ext.</b>                                                                                                    |                                                                  |  |  |
| Fax Number:                        |                                                                                                    |                                                                  |  |  |
| Address1:*                         | 101 MAIN STREET                                                                                                    |                                                                  |  |  |
| Address2:                          |                                                                                                    |                                                                  |  |  |
| City:*                             | CITY                                                                                                    |                                                                  |  |  |
| State:*                            | ST                                                                                                    |                                                                  |  |  |
| 7in•*                              | 12345                                                                                                    |                                                                  |  |  |
| Country:                           |                                                                                                    |                                                                  |  |  |
| could y.                           |                                                                                                    |                                                                  |  |  |
| *required                          |                                                                                                    |                                                                  |  |  |
|                                    |                                                                                                    |                                                                  |  |  |
| Continue Return to Account Profile |                                                                                                    |                                                                  |  |  |
|                                    |                                                                                                    |                                                                  |  |  |
| Return to Ac                       | counts Return to Main Menu                                                                                                    |                                                                  |  |  |

To deselect a group, press the Ctrl key and click on that group. To deselect several groups, hold down the Ctrl key and then click on the groups you would like to deselect.

#### Click the **Continue** button.

| Edit User Account |                                                                                                    |                                                                  |  |  |  |
|-------------------|----------------------------------------------------------------------------------------------------|------------------------------------------------------------------|--|--|--|
| Account Details   |                                                                                                    | Account Access Rights                                            |  |  |  |
| User ID:          | CDOE                                                                                                    | Select the Access Rights to assign to this User Account.         |  |  |  |
| MSRB ID:          | A7260                                                                                                    | This user will have the following Access Rights in MSRB Gateway: |  |  |  |
| Group(s):         | Group 1 [?]                                                                                                    | Account Administrator 🛛 [?]                                      |  |  |  |
|                   | Group 2<br>Group 3 (Admin: CDOE)                                                                                                    | Agent Designation 🔲 [?]                                          |  |  |  |
|                   |                                                                                                    | Dealer System Outage Report User 🔲 [?]                           |  |  |  |
|                   | For single selection, click once. For single de-selection, ctrl key + "click".<br>For multiple selection/de-selection, hold down ctrl key & make selections. | EMMA Continuing Disclosure Submissions 🔲 [?]                     |  |  |  |
| First Namo:*      | Groups that this User belongs to are highlighted in blue.                                                                                                    | EMMA Primary Market Submissions 🛛 [?]                            |  |  |  |
| Middle Name:      | CRNIS                                                                                                    | Electronic G-37 🔲 [?]                                            |  |  |  |
| Last Name:*       | DOE                                                                                                    | SHORT System 📝 [?]                                               |  |  |  |
| Email Address:*   | cdoe@dealenyz.com                                                                                                    |                                                                  |  |  |  |
| Confirm Email:*   | cdoe@dealenxyz.com                                                                                                    | Force password change on next login.                             |  |  |  |
| Title:            |                                                                                                    | Disable the user account.                                        |  |  |  |
| Department:       |                                                                                                    |                                                                  |  |  |  |
| Phone Number:*    | 111 - 222 - 3333 <b>Fxt</b> .                                                                                                    |                                                                  |  |  |  |
| Fax Number:       |                                                                                                    |                                                                  |  |  |  |
| Address1:*        | 101 MAIN STREET                                                                                                    |                                                                  |  |  |  |
| Address2:         |                                                                                                    |                                                                  |  |  |  |
| Citv:*            | CITY                                                                                                    |                                                                  |  |  |  |
| State:*           | ST                                                                                                    |                                                                  |  |  |  |
| Zip:*             | 12345                                                                                                    |                                                                  |  |  |  |
| Country:          |                                                                                                    |                                                                  |  |  |  |
|                   |                                                                                                    |                                                                  |  |  |  |
| *required         |                                                                                                    |                                                                  |  |  |  |
|                   |                                                                                                    |                                                                  |  |  |  |
| Continu           | e Return to Account Profile                                                                                                    |                                                                  |  |  |  |
| Return to Ac      | counts Return to Main Menu                                                                                                    |                                                                  |  |  |  |

### A confirmation screen will confirm updates made to the account.

| User Account Update Results                                                                      |                    |  |  |
|--------------------------------------------------------------------------------------------------|--------------------|--|--|
| The following User Account was successfully updated. An email confirmation was sent to the user. |                    |  |  |
| User ID:                                                                                         | CDOE               |  |  |
| MSRB ID:                                                                                         | A7260              |  |  |
| Name:                                                                                            | CHRIS DOE          |  |  |
| Email Address:                                                                                   | cdoe@dealerxyz.com |  |  |
| Return to Accounts Return to Main Menu                                                           |                    |  |  |

# **Delete a Group**

Only the Master Account Administrator can delete a group(s). When the Master Account Administrator deletes a group(s), the User Accounts are not deleted but instead are disassociated from that group(s). Follow the steps below to delete a group from Gateway.

From Account and Company Management on the MSRB Gateway Main Menu, select Manage Groups. Locate the Group(s) you would like to delete and then click the Delete button next to the group name.

| Groups   Users by Group                                                                                                    |                      |        |                    |        |  |  |
|----------------------------------------------------------------------------------------------------|----------------------|--------|--------------------|--------|--|--|
| You can use Groups to organize your company's User Accounts. For example, if your organization has three different offices, you can create a Group<br>for each and categorize existing or new User Accounts within the appropriate Group. After creating a Group, move User Accounts to a specific Group<br>by accessing each User Account, clicking on the "Edit User Account" button and selecting the appropriate Group. You can also add or remove User<br>Accounts from Groups by clicking on the "Users by Group" link above. <u>Please be advised that all actions taken on MSRB systems by a user through a<br/>User Account established for your company shall be your company's responsibility.</u> |                      |        |                    |        |  |  |
| Showing (1 - 3) of 3                                                                                                    | Showing (1 - 3) of 3 |        |                    |        |  |  |
| $\langle \langle \rangle \rangle > \rangle > \rangle$                                                                                                    |                      |        |                    |        |  |  |
| Group Name                                                                                                    |                      | Action |                    |        |  |  |
| Group 1                                                                                                    | Edit                 | Delete | View User Accounts | Admin: |  |  |
| Group 2                                                                                                    | Edit                 | Delete | View User Accounts | Admin: |  |  |
| Group 3                                                                                                    | Edit                 | Delete | View User Accounts | Admin: |  |  |
| << < > >>                                                                                                    |                      |        |                    |        |  |  |
| Add New Group User Account List                                                                                                    |                      |        |                    |        |  |  |
| Return to Main Menu                                                                                                    |                      |        |                    |        |  |  |

A dialogue box will appear that states the group cannot be reinstated once it has been deleted and that users belonging to that group will be disassociated. Click the **OK** button on the popup message screen to confirm the deletion.
| Groups   Users by Gro<br>You can use Groups to<br>for each and categorize<br>by accessing each User<br>Accounts from Groups b<br>User Account establishe | up<br>organize your compa<br>e existing or new Usa<br>Account, clicking on<br>by clicking on the "Us<br>ed for your company | any's User Accounts.<br>er Accounts within th<br>the "Edit User Accou<br>sers by Group" link al<br>shall be your compa | For example, if your organization has three different offices, you can create a Group<br>e appropriate Group. After creating a Group, move User Accounts to a specific Group<br>unt" button and selecting the appropriate Group. You can also add or remove User<br>bove. <u>Please be advised that all actions taken on MSRB systems by a user through a</u><br>any's responsibility. |
|----------------------------------------------------------------------------------------------------|----------------------------------------------------------------------------------------------------|----------------------------------------------------------------------------------------------------|----------------------------------------------------------------------------------------------------|
| Showing (1 - 3) of 3                                                                                                    |                                                                                                    |                                                                                                    | Message from webpage                                                                                                    |
| Group Name                                                                                                    |                                                                                                    | Action                                                                                                    | Delete the Group 1 group?<br>You will not be able to reinstate this Group. User Account(s) that<br>belong to this Group will be disassociated.                                                                                                    |
| Group 1                                                                                                    | Edit                                                                                                    | Delete                                                                                                    |                                                                                                    |
| Group 2                                                                                                    | Edit                                                                                                    | Delete                                                                                                    |                                                                                                    |
| Group 3                                                                                                    | Edit                                                                                                    | Delete                                                                                                    |                                                                                                    |
| << < > >>                                                                                                    |                                                                                                    |                                                                                                    | OK Cancel                                                                                                    |
| Add New Group                                                                                                    | Us                                                                                                    | er Account List                                                                                                    |                                                                                                    |
| Return to Main Me                                                                                                    | nu                                                                                                    |                                                                                                    |                                                                                                    |

## A confirmation screen will appear.

| Groups - Confirmation                                                                                                    |  |  |  |
|----------------------------------------------------------------------------------------------------|--|--|--|
| You have deleted the Group "Group 1". This Group cannot be reinstated. User Accounts that belonged to this Group have been disassociated. |  |  |  |
| Return to Groups Return to Account Management                                                                                             |  |  |  |